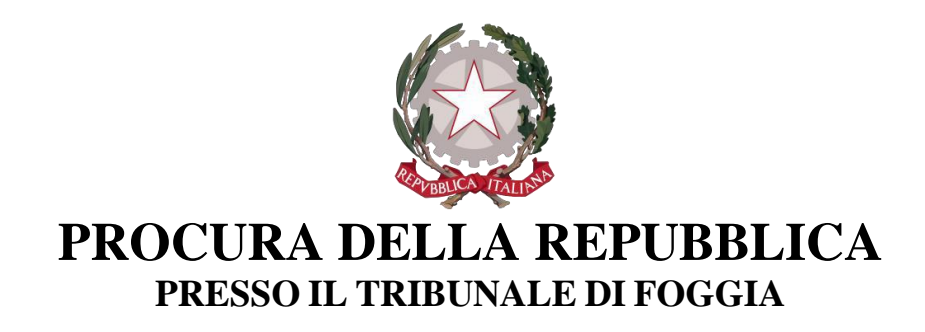

### PORTALE DELLE NOTIZIE DI REATO (N.D.R.)

Manuale Utente Portale Notizie Di Reato

Versione 2025

# - MODALITA' OPERATIVE SULL'UTILIZZO DEL <u>PORTALE NDR</u> PER LA TRASMISSIONE DI ATTI ALLA PROCURA DELLA REPUBBLICA DI FOGGIA

#### Ufficio fonte.

Si intende per "*ufficio fonte*" l'Ufficio di Polizia Giudiziaria o l'Ente che procede all'inserimento di una *annotazione preliminare* nel *Portale NDR* connesso all'invio alla Procura della Repubblica di Foggia di: - *comunicazione di notizia di reato*- CNR- (art 347 c.p.p.); - *denuncia* da parte di pubblici ufficiali e incaricati di pubblico servizio (art 331 c.p.p.); - *referto* (art 334 c.p.p.), atti successivi o seguiti di indagine.

Le prime due schermate (immagine 1 e immagine 1 bis) che appaiono sono le seguenti:

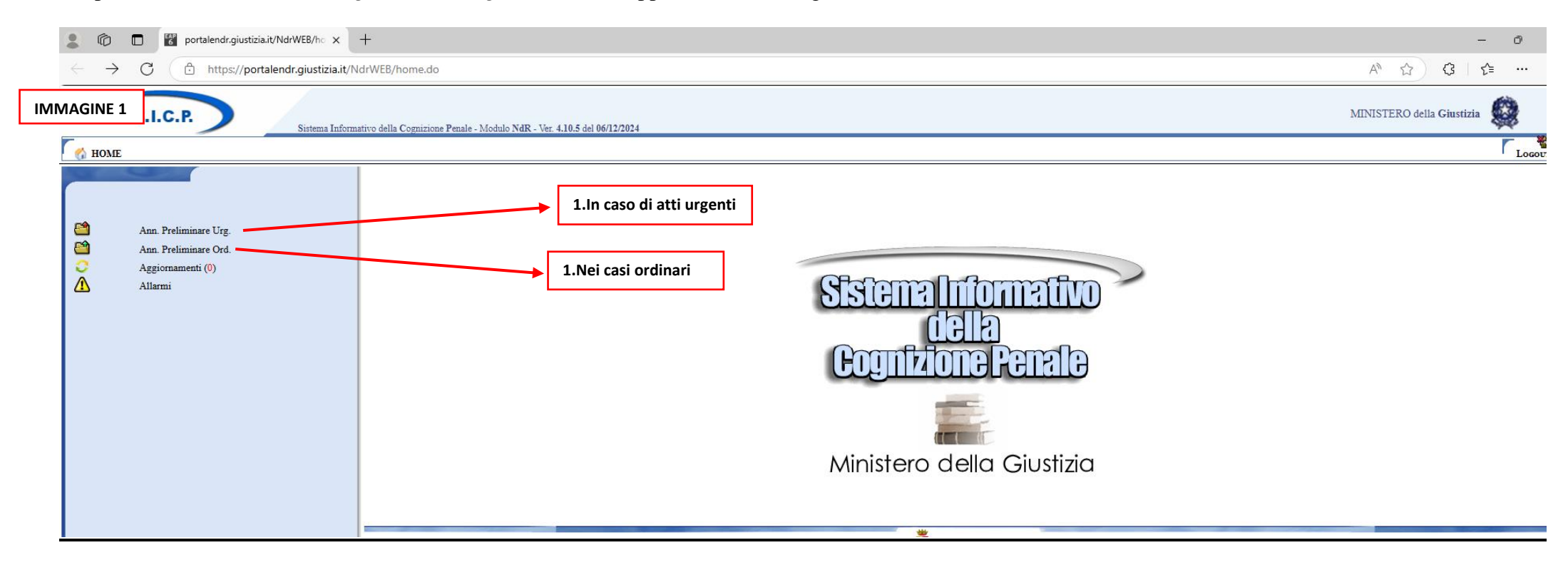

| 💄 🍘 🗖 🚼 portalendr.giustizia.it/NdrWEB/m 🗙   | Portalendr.giustizia.it/NdrWEB/m × +                                                                                               |                           |  |  |  |  |  |  |  |
|----------------------------------------------|----------------------------------------------------------------------------------------------------|---------------------------|--|--|--|--|--|--|--|
| ← C ⊡ https://portalendr.giustizia.it/NdrWE  | ← C ∴ https://portalendr.giustizia.it/NdrWEB/monitoraggioRichiesteScadute.do?reqCode=confermaEliminaBozza                          |                           |  |  |  |  |  |  |  |
| S.I.C.P. Sistema Infor                       | S.I.C.P.<br>Sistema Informativo della Cognizione Penale - Modulo NdR - Ver. 4.10.5 del 06/12/2024                                  |                           |  |  |  |  |  |  |  |
|                                              | Ch Alassadadiana postinsianza la Bassa                                                                                             |                           |  |  |  |  |  |  |  |
|                                              |                                                                                                    | Anno NdR                  |  |  |  |  |  |  |  |
|                                              | Cognome Indagato                                                                                                    | Nome Indagato             |  |  |  |  |  |  |  |
| Ann. Preliminare Urg.                        | Dalla data Protocollazione                                                                                                    | Alla data Protocollazione |  |  |  |  |  |  |  |
| Ann. Preliminare Ord.                        | Dalla data Iscrizione                                                                                                    | Alla data Iscrizione      |  |  |  |  |  |  |  |
| Aggiornamenti (0)                            | Cognome/R. Soc. Pers. Off.                                                                                                    | Nome Persona Offesa       |  |  |  |  |  |  |  |
| Allarmi Allarmi                              | Stato SALVATI IN BOZZA 🗸                                                                                                    | Specializzazione NdR 🗸    |  |  |  |  |  |  |  |
|                                              | Num. lotto                                                                                                    | Tipo NDR 🗸                |  |  |  |  |  |  |  |
| 1.1                                          | Dalla versione 4.5.1 il Portale NDR è compatibile con il browser Edge.         1.ln caso di atti urgenti         Nei casi ordinari |                           |  |  |  |  |  |  |  |
| Utente: RICCARDONDR                          |                                                                                                    |                           |  |  |  |  |  |  |  |
| Fonte: CDO PROV. SZ.PG PROC.REP.TRIB. FOGGIA | ricerca reset                                                                                                    |                           |  |  |  |  |  |  |  |

L'Ufficio Fonte quando iscrive un'Annotazione Preliminare deve selezionare (1), alternativamente, la voce di menù "ANN. PRELIMINARE URG." (*in caso di urgenza*) o "ANN. PRELIMINARE ORD." (*in caso ordinario NON urgente*).

La distinzione è **indispensabile** per consentire alla Procura di individuare, in maniera immediata, le Notizie di reato che devono essere esaminate con urgenza. Va **obbligatoriamente** utilizzata la fonte "**ANN. PRELIMINARE URG.**" Nei seguenti casi:

- arresto e/o fermo;
- perquisizioni e/o sequestri;

- reati di codice rosso/violenza di genere o domestica/violenza sessuale<sup>1</sup>;
- richiesta di intercettazione;
- proposta di misura cautelare personale e/o reale;
- ogni altro caso ritenuto urgente dalla P.G.

\*\*\*

Dopo aver selezionato, dalla schermata riportata nella IMMAGINE 1, "ANN. PRELIMINARE URG." (*in caso di urgenza*) o "ANN. PRELIMINARE ORD."(*casi ordinari*), appare la schermata riportata di seguito in IMMAGINE 2, denominata "ANNOTAZIONE PRELIMINARE ORDINARIA" oppure "ANNOTAZIONE PRELIMINARE URGENTE" e bisogna selezionare "*nuova ann.prel.*".

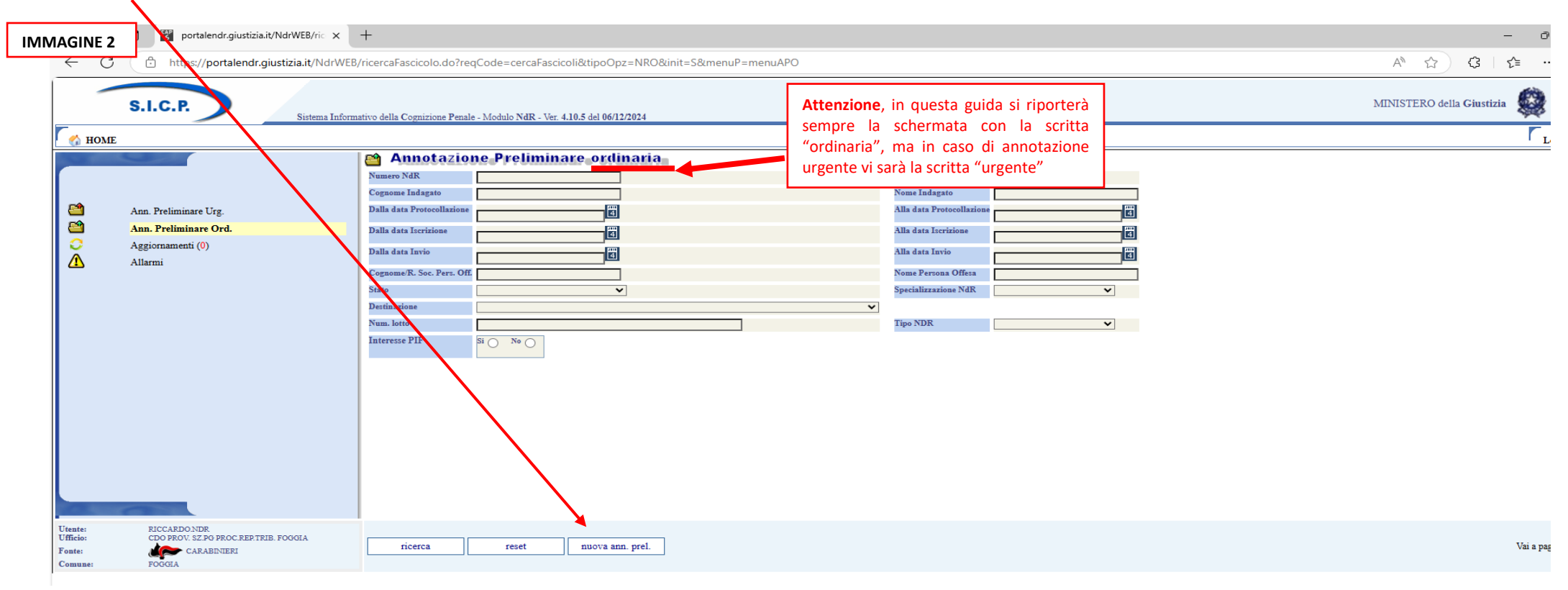

<sup>1</sup> casi previsti dall'art 362 bis c.p.p.: art 575, anche tentato, artt. 558-bis, 572, 582, nelle ipotesi aggravate ex artt. 576, primo comma, numeri 2, 5 e 5.1, e 577, primo comma, numero 1, e secondo comma, 583-bis, 583-quinquies, 593-ter, da 609-bis a 609-octies, 610, 612, secondo comma, 612-bis, 612-ter e 613, terzo comma, c.p., consumati o tentati, commessi in danno del coniuge, anche separato o divorziato, della parte dell'unione civile o del convivente o di persona che è legata o è stata legata da relazione affettiva ovvero di prossimi congiunti;

Casi previsti dall'art. 362 comma 1 ter c.p. art. 575 c.p., anche nella forma tentata, o per i delitti, consumati o tentati, previsti dagli articoli 572, 609-bis, 609-ter, 609-quinquies, 609-octies e 612-bis del codice penale, ovvero dagli articoli 582 e 583-quinquies del codice penale nelle ipotesi aggravate ex artt.i 576, primo comma, numeri 2, 5 e 5.1, e 577, primo comma, numero 1, e secondo comma

### Annotazione Preliminare.

Per annotazione preliminare si intende ogni trasmissione di atti (questi ultimi sono tutti gli atti del procedimento penale, quindi possono essere: -la prima notizia di reato; -un qualunque atto successivo alla prima NdR; -un seguito o esito di delega di indagine; -un qualunque atto successivo alla quale il sistema assegna un protocollo telematico mediante Portale NDR. L'Annotazione preliminare è, quindi, la comunicazione mediante l'interfaccia/schermata utilizzate per l'invio telematico di atti mediante il Portale NDR, atti che poi, nella loro interezza, andranno a confluire nei sistemi informatici della Procura.

### Prima notizia di reato (NDR).

Con riferimento alla IMMAGINE 3, che segue, vanno riempiti tutti i campi (1.1) e, in particolare, va annotato, fra l'altro, il numero di protocollo della NDR (ovvero il protocollo che è stato dato dall'ufficio fonte secondo i suoi criteri di protocollazione).

Tale NDR va intesa quale *prima comunicazione di notizia di reato* proveniente dagli Uffici fonte (*viene definita "prima" perché non è riferita a procedimenti già pendenti in Procura e dalla stessa scaturirà un "nuovo" procedimento*), trattasi, in particolare di: -comunicazione di notizia di reato -CNR ex art. 347 c.p.p.-; denuncia -ex art 331 c.p.p.-; referto -ex art 334 c.p.p.-; ogni informativa, nota o comunicazione *anche se riguardanti fatti non costituenti reato*. Dunque, è *obbligatorio* l'inserimento nel Portale N.D.R. di:

ogni notizia di reato (NOTI e IGNOTI, sia di competenza del Tribunale, sia del Giudice di Pace), anche urgente (arresti, sequestri etc.) art. 347 c.p.p.;

- □ denuncia art. 331 c.p.p.
- □ referto art 334 c.p.p.;

□ atti che comunicano "fatti non costituenti notizie di reato" (si intendono per tali quelli che, pur non contenendo una notizia espressamente ricondotta ad uno specifico reato, vengono comunicati alla Procura in relazione alle competenze penali della stessa, vanno quindi esclusi gli atti concernenti gli affari civili -es. richieste amministrazione di sostegno). L'Ufficio Fonte, dopo aver selezionato la voce di menù "ANN. PRELIMINARE URG." (in caso di urgenza) o "ANN. PRELIMINARE ORD."(ordinaria), vedrà apparire la seguente schermata nella quale <u>dovrà necessariamente selezionare</u>, dall'apposito menù a tendina "Tipo NDR" (2), il tipo di Annotazione distinguendo tra "NOTI, IGNOTI" per i fatti competenza del Tribunale e "NOTI GDP, IGNOTI GDP" per i fatti di competenza del Giudice di Pace.

Quindi, sceglierà fra i tipi di "Notizia di Reato" la tipologia corrispondente a quella che sta per trasmettere (3) ed inoltre inserirà gli elementi della notizia di reato (es. indagato/i, reato/i, persona/e offesa/e, denunciante/i, domicilio ecc.), aggiungerà i documenti in formato digitale "PDF", completando l'invio con la trasmissione alla Procura di destinazione. Quindi si dovrà selezionare il tasto "*nuova ann*.prel. (4). Il sistema controllerà che non esista già una NDR con Protocollo Fonte o Protocollo SDI identico, se già presente non permetterà l'iscrizione.

| IMMAGI              | MAGINE 3 Portalendr.giustizia.it/NdrWEB/ric × +                               |                             |                                               |                                      |                           |                             |     |                       |  |  |
|---------------------|-------------------------------------------------------------------------------|-----------------------------|-----------------------------------------------|--------------------------------------|---------------------------|-----------------------------|-----|-----------------------|--|--|
| $\leftarrow$        | C 🗄 https://portalendr.giustizia.it/NdrWEB                                    | 3/ricercaFascicolo.do?r     | eqCode=cercaFascicoli&tipoOpz=NF              | RO&init=S&menuP=menuAPO              |                           |                             |     |                       |  |  |
|                     | S.I.C.P. Sistema Inform                                                       | nativo della Cognizione Pen | ale - Modulo NdR - Ver. 4.10.5 del 06/12/2024 |                                      |                           |                             |     |                       |  |  |
| - 🏠 H               | IOME                                                                          |                             |                                               |                                      |                           |                             |     | 1.1 nei bordi vi sono |  |  |
|                     |                                                                               | Annotazi                    | one Preliminare ordinar                       | ia                                   |                           |                             |     | tutti i campi da      |  |  |
|                     |                                                                               | Numero NdR                  | 111                                           |                                      | Anno NdR                  | 2025                        | TI  | riempire              |  |  |
|                     |                                                                               | Cognome Indagato            | TIZIO                                         |                                      | Nome Indagato             | MEVIO                       | 1 5 |                       |  |  |
| E 🗎                 | Ann. Preliminare Urg.                                                         | Dalla data Protocollazion   | e 03/02/2025                                  |                                      | Alla data Protocollazione | 03/02/2025                  |     |                       |  |  |
| 2                   | Ann. Preliminare Ord.                                                         | Dalla data Iscrizione       | 04/02/2025                                    |                                      | Alla data Iscrizione      |                             |     |                       |  |  |
|                     | Aggiornamenti (0)                                                             | Dalla data Invio            | 04/02/2025                                    |                                      | Alla data Invio           | 04/02/2025                  |     |                       |  |  |
|                     | Allalini                                                                      | Cognome/R. Soc. Pers. O     | ff. SEMPRONIO                                 |                                      | Nome Persona Offesa       | CAIO                        |     |                       |  |  |
|                     |                                                                               | Stato                       | <b>~</b>                                      |                                      | Specializzazione NdR      | ~                           |     |                       |  |  |
|                     |                                                                               | Destinazione                |                                               | ~                                    |                           |                             |     |                       |  |  |
|                     |                                                                               | Num. lotto                  |                                               |                                      | Tipo NDR                  | ×                           |     |                       |  |  |
|                     |                                                                               | Interesse PIF               | Si O No O                                     | 2 Man à tandina (tina NDD)           |                           |                             |     |                       |  |  |
|                     |                                                                               |                             |                                               | 2. Wenu tendina "tipo NDR"           |                           | NOTI                        |     |                       |  |  |
|                     |                                                                               |                             |                                               |                                      |                           | IGNOTI                      |     |                       |  |  |
|                     |                                                                               |                             |                                               |                                      |                           | IGNOTI GDP                  |     |                       |  |  |
|                     |                                                                               | 3.Sele                      | zionare il registro in base d                 | ille esigenze. 🥌                     |                           | NOTI GDP                    |     |                       |  |  |
|                     |                                                                               | Eopp                        | ortuno selezionare il regist                  | ro 'FATTI NON COSTITUENTI REAT       | O' in caso                | FATTI NON COSTITUENTI REATO |     |                       |  |  |
|                     |                                                                               | di seg                      | uito ad una precedente n.c                    | l.r., esito ad una delega d'indagini | , ecc., poi,              |                             | J   |                       |  |  |
|                     | nella maschera successiva si <u>farà attenzione a selezionare 'SEGUITO DI</u> |                             |                                               |                                      |                           |                             |     |                       |  |  |
|                     |                                                                               | NOTIZ                       | <u> IA' per agganciarsi alla ND</u>           | <u> PR principale</u> .              |                           |                             |     |                       |  |  |
| 1000                |                                                                               |                             |                                               |                                      |                           |                             |     |                       |  |  |
| Utente:<br>Ufficie: | RICCARDONDR<br>CDO DROV SZ BG DROC REP TRIB FOCCHA                            |                             |                                               |                                      |                           |                             |     |                       |  |  |
| Fonte:              | CARABINIERI                                                                   | ricerca                     | reset nuova ann. prei                         |                                      |                           |                             |     |                       |  |  |
| Comune              | FOGGIA                                                                        |                             |                                               |                                      |                           |                             |     |                       |  |  |

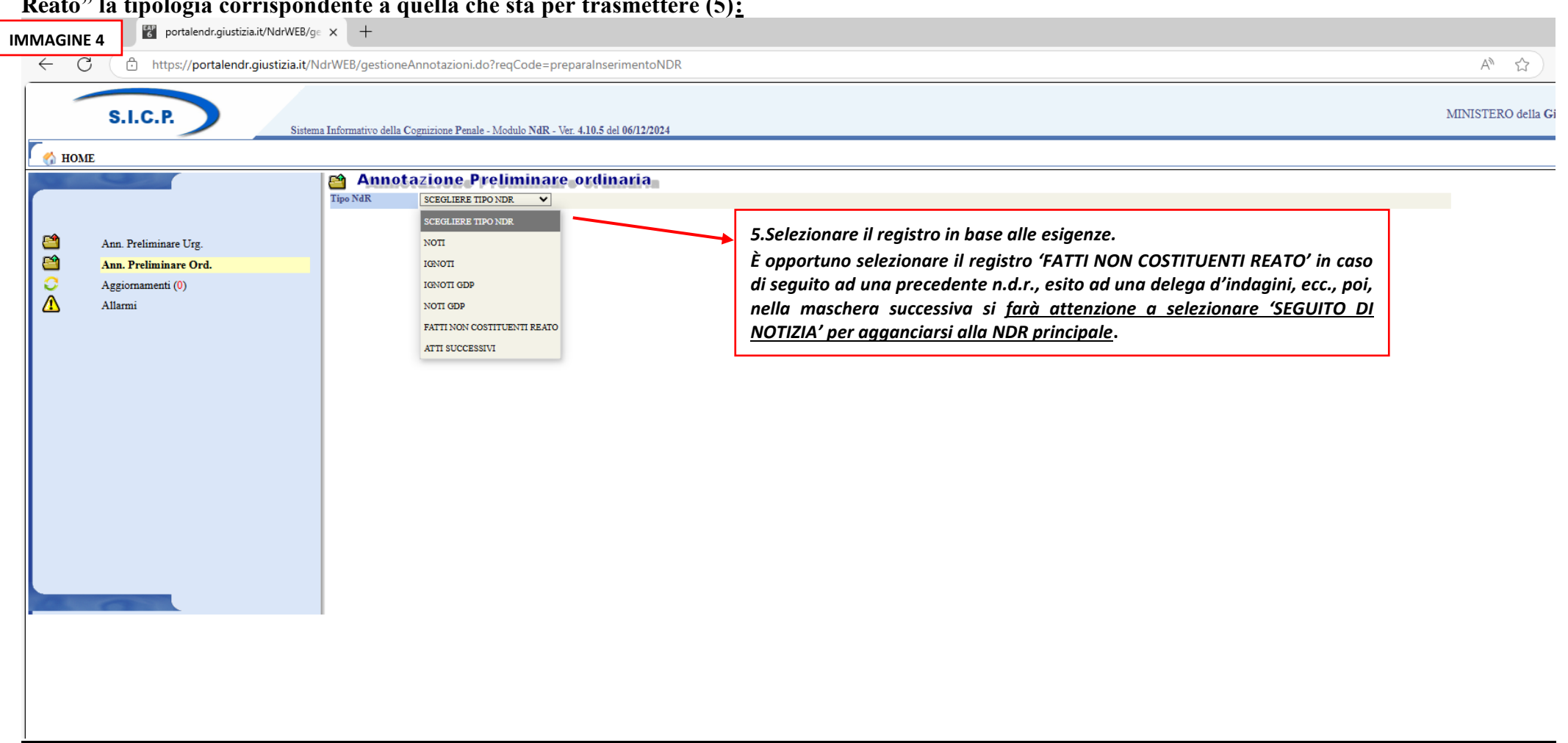

# <u>Dopo l'operazione sub 4 indicata nella IMMAGINE 3, apparirà la seguente schermata</u> IMMAGINE 4 e l'operatore sceglierà fra i tipi di "Notizia di Reato" la tipologia corrispondente a quella che sta per trasmettere (5):

| petu  | ute per ogni indagato)         | ; nel caso di fatti che riguardano sia indagati noti che ignoti, vanno redatte due diverse CNR e van        | no inserite separatamente c           |
|-------|--------------------------------|----------------------------------------------------------------------------------------------------|---------------------------------------|
| stint | te "annotazione preli          | iminare":                                                                                                   |                                       |
|       | portalendr.giustizia.it/NdrW   | /EB/q∉ x +                                                                                                  |                                       |
| AGIN  |                                |                                                                                                    | <b>•</b> • • •                        |
| . (   | G https://portalendr.giustizia | a.it/NdrWEB/gestioneAnnotazioni.do?reqCode=preparaInserimentoNDR                                            | Q A" 12 (3                            |
| -     |                                |                                                                                                    | MURTERO 4-11- Chart                   |
|       | S.I.C.P.                       | Informativo della Cognizione Penale - Modulo NdR - Ver. 4.10.5 del 06/12/2024                               | MINISTERO della Giust                 |
| номі  | ME                             |                                                                                                    |                                       |
| -     |                                | Annotazione Preliminare ordinaria                                                                           |                                       |
|       |                                |                                                                                                    |                                       |
|       | Ann Preliminare Urg            | 🗠 Dan Notizza di Neato Tipo Notizia di Reato 🛞 Seguito di Notizia 🗋 💠                                       | P                                     |
|       | Ann. Preliminare Ord.          | Interests PIF Si O No @                                                                                     |                                       |
|       | Aggiornamenti (0)              |                                                                                                    |                                       |
|       | Allarmi                        | Nun. loto                                                                                                   |                                       |
|       |                                | Comune Fonte FOGGIA Data Atto                                                                               |                                       |
|       |                                | Fonte Informativa CARABINIERI Data Protocollazione                                                          |                                       |
|       |                                | Ufficie CDO PROV. SZ,PG PROC. REP.TRIB. FOGGIA Protocollo Foste                                             |                                       |
|       |                                | Uteriore spec. Protocollo SDI                                                                               |                                       |
|       |                                | Titolario                                                                                                   | <b>*</b>                              |
|       |                                | Oggetto                                                                                                    |                                       |
|       |                                | C Dati Indexed Manufata Persona fizica O Per                                                                | sona giuridica                        |
|       |                                | Cognone Data Naxita Fil                                                                                     |                                       |
|       |                                | Comuse Nascita Città Est. Nasc. Stato Nasc.                                                                 |                                       |
|       |                                | Descrittore Stato Fermato Arrestato In data                                                                 |                                       |
|       |                                | Cittadinanza V Altra Cittadinanza V Prec. Cittadinanza V                                                    |                                       |
|       |                                | Compressione Italiano SI  NO Lingua Colloquio                                                               |                                       |
| łę    |                                | Nazonania CP Outer State                                                                                    | Dati della fata comelemente           |
|       |                                | Devi Persons firies     Persons firies     Persons fires                                                    | sona sinridica                        |
|       |                                | Cogone Data Naucia                                                                                          |                                       |
|       |                                | Comuse Nascita Città Est. Nasc. Stato Nasc.                                                                 |                                       |
|       |                                | Sezzo Maschio Femmina 🔿                                                                                     |                                       |
|       |                                | Comprensione Italiano SI 🛞 NO 🔿 Lingua Colloquio 🔽                                                          |                                       |
|       |                                | Avviso Archiviaz. SI NO                                                                                     | ·                                     |
|       |                                | Consome Data Nascita                                                                                        |                                       |
|       |                                | Comuse Nascita Città Est. Nasc. Stato Nasc.                                                                 |                                       |
|       |                                |                                                                                                    | OGF  Illecito                         |
|       |                                | Descrizione Fonte Fonte Anno Fonte Num. Norma Articolo Bis, Ter                                             | Comma. Lettera/Numero                 |
|       |                                |                                                                                                    |                                       |
|       |                                | Circostaze                                                                                                  | · · · · · · · · · · · · · · · · · · · |
|       |                                | Ipp Lacgo         Neto @         Nazionale sconosciuto O         Extens sconosciuto O         Sconosciuto O | ÷                                     |
|       |                                | International         Mark 210FR           Region         Stato         TTALIA                              |                                       |
|       |                                | Tipo Reato DELITTO V Periodo di Consumazione V)*                                                            |                                       |
|       |                                |                                                                                                    |                                       |

### A questo punto comparirà la seguente schermata IMMAGINE 5 e vanno compilati TUTTI i campi per TUTTI gli indagati (quindi le operazioni vanno

Si riportano ora talune parti della precedente schermata IMMAGINE 5 evidenziando alcune delle voci che vanno compilate attentamente. Infatti, fermo restando la necessità obbligatoria di compilare tutte le voci previste, **spesso si rilevano alcuni errori o incomplete compilazioni** e, quindi, su specifiche voci bisogna prestare maggiore attenzione.

Sempre con riferimento alla schermata IMMAGINE 5 che precede, la prima parte riguarda i "*dati notizia di reato*" che, in estratto, vengono riportati anche nella IMMAGINE 5.1.

E' importante specificare la *materia* nella parte del menu' "*specializzazione NDR*" (6) nella parte "*ulteriore specializzazione*" (7) e nella parte oggetto (8). Se manca una precisa specificazione della materia in queste istruzioni di cui a pag. 29, si indicherà la definizione del reato evincibile dalla rubrica della norma violata.

| IMMAGINE 5.1                                                                                                    | g∈ x +                                                                                                    |                                                                                               |                    |
|----------------------------------------------------------------------------------------------------|----------------------------------------------------------------------------------------------------|-----------------------------------------------------------------------------------------------|--------------------|
| ← C                                                                                                    | NdrWEB/gestioneAnnotazioni.do?reqCode=preparaInserimentoNDR                                                                                                    |                                                                                               | Q A 🏠 🤤            |
| S.I.C.P. Sistema Infor                                                                                                   | rmativo della Cognizione Penale - Modulo NdR - Ver. 4.10.5 der 06/12/2024                                                                                               |                                                                                               | MINISTERO della Gi |
| Mome Nome                                                                                                    |                                                                                                    |                                                                                               |                    |
| Contract of the                                                                                                    | Tipo NdR NOTI                                                                                                    |                                                                                               |                    |
|                                                                                                    | Dati Notizia di Reato     Tipo     Notizia di Reato      Seguito di Notizia     \$                                                                                      | Ndr principale                                                                                | ٩                  |
| Ann. Preliminare Urg.<br>Ann. Preliminare Ord.<br>Aggiornamenti (0)<br>Allarmi                                           | Interesse PIF Si No  Specializzazione NdR  Num. lotto Comune Fonte FOGGIA                                                                                               | Data Atto                                                                                     |                    |
| 6.precisare la materia, se<br>presente in "specializzazione<br>NdR"                                                      | Fonte Informativa         CARABINIERI           Ufficio         CDO PROV. SZ.PG PROC.REP.TRIB. FOGGIA           Ulteriore spec.         CODICE ROSSO-VIOLENZA DI GENERE | Data Protocollazione<br>[04/02/2025 E] Ora : .<br>Protocollo Fonte 111/2025<br>Protocollo SDI |                    |
|                                                                                                    | Oggetto MALTRATTAMENTI IN FAMIGLIA                                                                                                    |                                                                                               | ÷                  |
| 7. sia se la materia è presente sub 6,<br>sia se non è presente, precisare la<br>tipologia di reato in "ulteriore spec." | 8.in oggetto specificare ulteriormente<br>la materia                                                                                                    |                                                                                               |                    |

### Sempre con riferimento alla precedente schermata IMMAGINE 5, si riporta in estratto la parte di interesse IMMAGINE 5.2, dove vanno annotati tutti i dati del soggetto indagato/imputato, OPERAZIONE CHE VA FATTA PER OGNI INDAGATO:

| IMM | AGINE 5.2             |           |                    |                     |             |                    |            |                   |               |
|-----|-----------------------|-----------|--------------------|---------------------|-------------|--------------------|------------|-------------------|---------------|
|     | 😨 Dati Indagato/Imp   | utato     |                    |                     | Persona fis | sica               | ۲          | Persona giuridica | 0             |
|     | Cognome               | TIZIO     | Nome               | MEVIO               |             | Data Nascita       | 14/12/2005 | 4                 |               |
|     | Comune Nascita        | FOGGIA    | Città Est. Nasc.   |                     |             | Stato Nasc.        | ITALIA     |                   |               |
|     | Descrittore           |           | Stato              | Fermato Arrestato 🔿 |             | In data            |            | 4                 |               |
|     | Cittadinanza          | ITALIA 🗸  | Altra Cittadinanza | <b>v</b>            |             | Prec. Cittadinanza |            | <b>v</b>          |               |
|     | Comprensione Italiano | SI 💿 NO 🔾 | Lingua Colloquio   | ✓                   |             |                    |            |                   |               |
|     | Nazionalità CF        | ITALIA    | Codice Fiscale     | TIZMEV05B234U       |             | Mot. Assenza CF    |            |                   |               |
|     | Codice Ident. (CUI)   |           | Mot. Assenza CUI   |                     |             |                    |            | Dati della foto s | egnalamento 🗆 |

# Sempre con riferimento alla precedente schermata IMMAGINE 5, si riporta in estratto la parte di interesse IMMAGINE 5.3, dove vanno annotati tutti i dati della persona offesa e del denunciante:

| tutti i uati u        | iena persona offesa e u | iei aenancianie. |                  |      |              |                   |   |  |  |  |
|-----------------------|-------------------------|------------------|------------------|------|--------------|-------------------|---|--|--|--|
| IMMAGINE 5.3          | IMMAGINE 5.3            |                  |                  |      |              |                   |   |  |  |  |
| 💿 Dati Persona Offe   | sa 🧳                    |                  |                  | Per  | sona fisica  | Persona giuridica | • |  |  |  |
| Cognome               | SEMPRONIO               |                  | Nome             | CAIO | Data Nascita | 04/03/1998        |   |  |  |  |
| Comune Nascita        | CERIGNOLA               |                  | Città Est. Nasc. |      | Stato Nasc.  | ITALIA            |   |  |  |  |
| Sesso                 | Maschio Femm            | ina 🔾            |                  |      |              |                   |   |  |  |  |
| Comprensione Italiano |                         | NO O             | Lingua Colloquio | ×    |              |                   |   |  |  |  |
| Avviso Archiviaz.     | SI O                    | NO 🔿             |                  |      |              |                   | - |  |  |  |
| 💿 Dati del Denuncian  | nte 📕                   |                  |                  |      |              |                   |   |  |  |  |
| Cognome               | ROSSI                   | Nome             | MARIO            |      | Data Nascita | 16/06/1953        |   |  |  |  |
| Comune Nascita        | MANFREDONIA             | Città Est. Nasc. |                  |      | Stato Nasc.  | ITALIA            |   |  |  |  |

## Sempre con riferimento alla precedente schermata IMMAGINE 5, si riporta in estratto la parte di interesse IMMAGINE 5.4, va precisata la tipologia di atto che si trasmette, dalla voce *"titolario"* aprendo l'apposita tendina

| IMMAGINE 5.4     |              |                                    |                                             |                    |                                    |                                       |                    |                      |                   |
|------------------|--------------|------------------------------------|---------------------------------------------|--------------------|------------------------------------|---------------------------------------|--------------------|----------------------|-------------------|
| Sec. Sec.        |              | Annotazion                         | e Preliminare ordinaria                     |                    |                                    |                                       |                    |                      |                   |
|                  | Tipo         | o NdR NOTI                         | ~                                           |                    |                                    |                                       |                    |                      | í                 |
|                  | e I          | Dati Notizia di Reato              |                                             |                    |                                    |                                       |                    |                      |                   |
| Ann. Preliminare | e Urg. Tipo  | 0                                  | Notizia di Reato 💿 Seguito di Notizia 🔿 🌲   |                    | Ndr principale                     |                                       |                    |                      | $\rho$            |
| Ann. Prelimina   | re Ord. Inte | eresse PIF                         | Si () No ()                                 |                    |                                    |                                       |                    |                      |                   |
| Aggiornamenti (  | (0)<br>Snec  | Snacializzations NdR               |                                             |                    |                                    |                                       |                    |                      |                   |
| Allarmi Allarmi  | Num          | n. lotto                           | ·                                           |                    |                                    |                                       |                    |                      |                   |
|                  | Com          | nune Fonte                         | FOGGIA                                      |                    | Data Atto                          | · · · · · · · · · · · · · · · · · · · | ira :              |                      |                   |
|                  | Font         | Fonte Informativa CARABINIERI      |                                             |                    | Data Protocollazione               |                                       | ra :               |                      |                   |
|                  |              |                                    |                                             |                    |                                    |                                       |                    |                      |                   |
|                  | Uffic        | riore spec.                        | CDO PROV. SZ.PG PROC.REP.TRIB. FOGGIA       |                    | Protocollo Fonte<br>Protocollo SDI |                                       | _ <b>_</b> *       |                      |                   |
| titolario        | Titol        | olario                             |                                             |                    | × 1                                | k                                     |                    |                      |                   |
|                  | Ogg          | Oggetto                            |                                             |                    |                                    |                                       |                    |                      | · · · · ·         |
|                  |              | ACQUIS                             | IZIONE DI ATTI, DOCUMENTI E ALTRO - VERBALE |                    |                                    |                                       |                    |                      |                   |
|                  | 0            | Dati Indagato/I DENUNCIA - QUERELA |                                             |                    |                                    | Persona                               | fisica             | Persona giuridica    | 0                 |
|                  | Cog          | Cognome INFORMATIVA DI P.G.        |                                             |                    |                                    |                                       | Data Nascita       | 4                    |                   |
|                  | Com          | nune Nascita INFORM                | IATIVA DI REATO                             |                    |                                    |                                       | Stato Nasc.        |                      |                   |
|                  | Desc         | crittore REFERT                    | O MEDICO                                    |                    |                                    | Arrestato 🔿                           | In data            | 4                    |                   |
|                  | Citta        | adinanza RILIEVI                   | DATTILOSCOPICI                              |                    |                                    |                                       | Prec. Cittadinanza | ~                    |                   |
| 0.0              | Con          | mprensione Italia<br>RILIEVI       | FOTOGRAFICI                                 |                    |                                    |                                       | Mot Assenza CF     |                      |                   |
|                  | Codi         | lice Ident. (CUI)                  | TECNICI                                     |                    |                                    |                                       |                    | Dati della foto seg  |                   |
|                  | Ø            | VERBAI                             | LE DI ARRESTO                               |                    |                                    |                                       |                    |                      |                   |
|                  | w            | Dati Persona O VERBAI              | LE DI ASSUNZIONI DI INFORMAZIONI            |                    |                                    | Persona                               | fisica             | Persona giuridica    |                   |
|                  | Cog          | nome VERBAI                        | E DI PERMO                                  |                    |                                    |                                       | Data Na            | scita                | <b>^</b>          |
|                  | Com          | nune Nascita VERBA                 | E DI PERQUISIZIONE                          |                    | -                                  |                                       | Stato Na           | 180.                 |                   |
|                  | Con          | mprensione Italiz VERBAI           | E DI PERQUISIZIONE E SEQUESTRO              | HUDIZIALE CUSTODIA | -                                  | ~                                     |                    |                      |                   |
|                  | Avv          | riso Archiviaz. VERBAI             | LE DI SEOUESTRO                             |                    |                                    |                                       |                    |                      | -                 |
|                  | (D)          |                                    |                                             |                    |                                    |                                       |                    |                      |                   |
|                  | Cog          | nome                               |                                             | Nome               |                                    |                                       | Data Nascita       |                      |                   |
|                  | Com          | Comune Nascita Città Est. Nasc.    |                                             |                    |                                    |                                       | Stato Nasc.        |                      |                   |
|                  |              | Dati QGF                           |                                             |                    |                                    |                                       |                    | QC                   | 3F 💿 Illecito 🔿 💷 |
|                  |              |                                    | Descrizione Fonte                           | Fonte Anno Font    | e Num. Nor                         | ma Articolo                           | Bis, Ter           | Comma, Lettera/Numer | o 🔺               |
|                  | [            | CODICE PENALE                      | ~                                           | СР                 |                                    | <b></b> *                             | ~                  |                      | 🖻 <b>(</b>        |

### Corrispondenza tra cartaceo e telematico.

Gli atti trasmessi a mezzo Portale NDR e gli atti cartacei, depositati o conservati a seguito di trasmissione telematica, devono corrispondere esattamente. Le voci del "t*itolario*" a oggi disponibili sul Portale NDR per gli atti allegati a tutte e tre le tipologie di invio (prima notizia, atti successivi e seguiti di indagine) come risulta da IMMAGINE 5.4 sono le seguenti:

□ acquisizione di atti, documenti e altro - verbale;

- $\Box$  allegato;
- □ denuncia-querela;
- □ *informativa di p.g.;*
- $\Box$  referto medico;
- □ rilievi dattiloscopici;
- □ *rilievi fotografici;*
- □ rilievi tecnici;
- □ verbale di arresto;
- □ verbale di assunzione di informazioni;
- $\Box$  verbale di fermo;
- □ verbale di perquisizione;
- □ verbale di perquisizione e sequestro;
- □ verbale di rinvenimento, restituzione e affidamento in giudiziale custodia;
- □ verbale di sequestro.

Manca, nell'elenco previsto, sia la voce corrispondente all'*annotazione di p.g.* sia altre voci. Nei casi in cui manca la voce corrispondente all'atto cartaceo inserito, bisogna utilizzare:

- per il documento principale la voce di titolario "informativa di reato";

- per l'annotazione di p.g. o la relazione di servizio la voce di titolario "informativa di p.g.";

-nel caso in cui il file da allegare **non** trovi una voce di titolario adeguata va utilizzata la voce di titolario generica "informativa di reato" e nel campo "oggetto" (vedi IMMAGINE 5.1 e raffronta con IMMAGINE 5.4bis) si indicherà prima la tipologia specifica dell'atto (es. richiesta intercettazioni e poi l'ulteriore tipologia della materia vedi seguente IMMAGINE 5.4bis e riquadro 8bis).

| 11/ | MAGINE                | E 4 bic               | 💾 Annotazior            | ie Preliminare ordinaria                       |                      |
|-----|-----------------------|-----------------------|-------------------------|------------------------------------------------|----------------------|
| 114 | MAGINE                | 5.4 015               | Tipo NdR NOTI           | ~                                              |                      |
|     |                       |                       | 🗗 Dati Notizia di Reato |                                                |                      |
|     | <u></u>               | Ann. Preliminare Urg. | Tipo                    | Notizia di Reato 💿 Seguito di Notizia 🔿 🌲      | Ndr principale       |
|     | Ann. Preliminare Ord. |                       | Interesse PIF           | Si 🔿 No 🛞                                      |                      |
|     | $\overline{\Lambda}$  | Allarmi               | Specializzazione NdR    | <b>~</b>                                       |                      |
|     |                       |                       | Num. lotto              |                                                |                      |
|     |                       |                       | Comune Fonte            | FOGGIA                                         | Data Atto            |
|     |                       |                       | Fonte Informativa       | CARABINIERI                                    | Data Protocollazione |
|     |                       |                       | Ufficio                 | CDO PROV. SZ.PG PROC.REP.TRIB. FOGGIA          | Protocollo Fonte     |
|     |                       |                       | Ulteriore spec.         | CODICE ROSSSO-VIOLENZA DI GENERE               | Protocollo SDI       |
|     |                       |                       | Titolario INFOR         | MATIVA DI REATO                                | ▼                    |
|     |                       |                       | Oggetto                 | STA INTERCETTAZIONI-MALTRATTAMENTI IN FAMIGLIA |                      |

8bis.in "oggetto" specificare la tipologia atto e, ulteriormente, la materia

Con riferimento alla precedente schermata IMMAGINE 5, si riporta in estratto la parte di interesse IMMAGINE 5.5, dove vanno inseriti i dati che riguardano la "qualificazione giuridica del fatto"- "dati OGF":

| IMMAGINE 5.5                                                                                            |                                                                                                    | QGF 💿 Illecito 🔿 🛄                                |
|----------------------------------------------------------------------------------------------------|----------------------------------------------------------------------------------------------------|---------------------------------------------------|
| Descrizione Fonte                                                                                       | Fonte Anno Fonte Num. Norma Articolo Bis, T                                                                                                    | er Comma, Lettera/Numero                          |
| CODICE PENALE     Circostanze                                                                           |                                                                                                    |                                                   |
| Tipo Luogo                                                                                              | Nazionale sconosciuto Sconosciuto Sconosci | ÷                                                 |
| Regione V                                                                                               | Stato ITALIA                                                                                                    | · · · · · · · · · · · · · · · · · · ·             |
| Tipo Reato DELITTO 🗸                                                                                    | Periodo di Consumazione 🗸 🗸 🖈                                                                                                    | ·                                                 |
| Con riferimento alla schermata IMMA                                                                     | GINE 5, și riporta în estratto la parte di interesse IMMAGINE 5.6, (                                                                                                    | <b>segnalando che non raramente</b> si rileva una |
| errata indicazione della " <i>descrizione fonte</i> "                                                   | ' normativa vds IMMAGINE 5.5. Quando si apre la tendina, appaiono le                                                                                                    | seguenti voci, e va cliccata il corretto tipo di  |
| fonte normativa codice penale decreto leg                                                               | <i>islativo legge decreto legge</i> etc. di queste se diverse dal codice penale x                                                                                                    | a specificato anche <i>anno</i> e <i>numero</i>   |
| IMMAGINE 5.6                                                                                            | Protocollo Fonte                                                                                                    | a specificato alche anno e nantro                 |
|                                                                                                    | Protocollo SDI                                                                                                    |                                                   |
| Titol Oggi CODICE MILITARE DI PACE                                                                      | <b></b>                                                                                                    | ÷                                                 |
| CODICE NAVIGAZIONE                                                                                      |                                                                                                    |                                                   |
| CODICE PENALE                                                                                           | Persona fisica Nome MEVIO Data Nascita                                                                                                    | Persona gin dica                                  |
| COSTITUZIONE ( SOPPRESSO IL 2017-06-30)                                                                 | Città Est. Nasc. ItALIA                                                                                                    |                                                   |
| Desc CONVENZIONE EUROPEA DEI DIRITTI DELL'UOMO (SOPPRESSO IL 2017-06-30)                                | Stato Fermato Arrestato In data                                                                                                    |                                                   |
| Citta DECRETO LEGGE Com DECRETO LEGISLATIVO DEL CAPO PROVVISORIO DELLO STATO ( SOPPRESSO IL 2017-06-30) | Altra Cittadinanza  Prec. Cittadinanza Lingua Colloquio                                                                                                    | <b>v</b>                                          |
| Nazi<br>DECRETO LEGISLATIVO                                                                             | Codice Fiscale TIZMEV05B234U Mot. As data CF                                                                                                    |                                                   |
| DECRETO LEGISLATIVO DEL PRESIDENTE DELLA REGIONE (SOPPRESSO IL 2017-06-30)                              | Alot. Assenta Col                                                                                                    | Dati della foto segnalamento                      |
| Cogi DECRETO LEGISLATIVO LUOGOTENENZIALE ( SOPPRESSO IL 2017-06-30)                                     | Nome CAIO Data Nascita                                                                                                    |                                                   |
| Com DECRETO LEGGE LUOGOTENENZIALE (SOPPRESSO IL 2017-06-30)                                             | Città Est. Nasc. Stato Nasc.                                                                                                    | ITALIA                                            |
| Sess DECRETO LUOGOTENENZIALE ( SOPPRESSO IL 2017-06-30) Con                                             | Lingua Colloquio                                                                                                    |                                                   |
| Avvi<br>DECRETO PRESIDENTE CONSIGLIO DEI MINISTRI ( SOPPRESSO IL 201-10-25)                             |                                                                                                    | •                                                 |
| Com DECRETO PRESIDENTE DELLA REPUBBLICA                                                                 | Nome MARIO Data Nascita                                                                                                    |                                                   |
| Com LEGGE                                                                                               | Città Est. Nasc. Stato Nasc.                                                                                                    | I6/06/1953 III                                    |
| LEGGE COSTITUZIONALE (SOPPRESSO IL 2017-06-30)                                                          |                                                                                                    | QCF 💿 Illecito 🔿 🛄                                |
| LEGGE REGIONALE ( SOPPRESSO IL 2021-10-25)                                                              | Fonte Anno Fonte Num. Norma Articolo Bis, Ter                                                                                                    | Comma, Lettera/Numero                             |
| CODICE PENALE     Circostanze                                                                           |                                                                                                    |                                                   |
| Tina Lucza Nata C                                                                                       | konale sconosciuto Sconosciuto Sconosciuto                                                                                                    |                                                   |
| Regione V                                                                                               | Stato ITALIA                                                                                                    | Precisare l'articolo violato                      |
| Tipo Reato DELITTO 💙                                                                                    | Periodo di Consumazione 💙 🖈                                                                                                    | ·                                                 |
|                                                                                                    |                                                                                                    |                                                   |

 Ufficio:
 CDO PROV. SZ.PG PROC.REP.TRIB. FOGGIA

 Foate:
 Carabinieri

 Comune:
 FOGGIA

Completata la schermata IMMAGINE 5, va cliccato su "salva" (è in fondo alla pagina)

### DOPO AVER CLICCATO SU "SALVA", APPARIRA' LA SEGUENTE SCHERMATA (IMMAGINE 6)

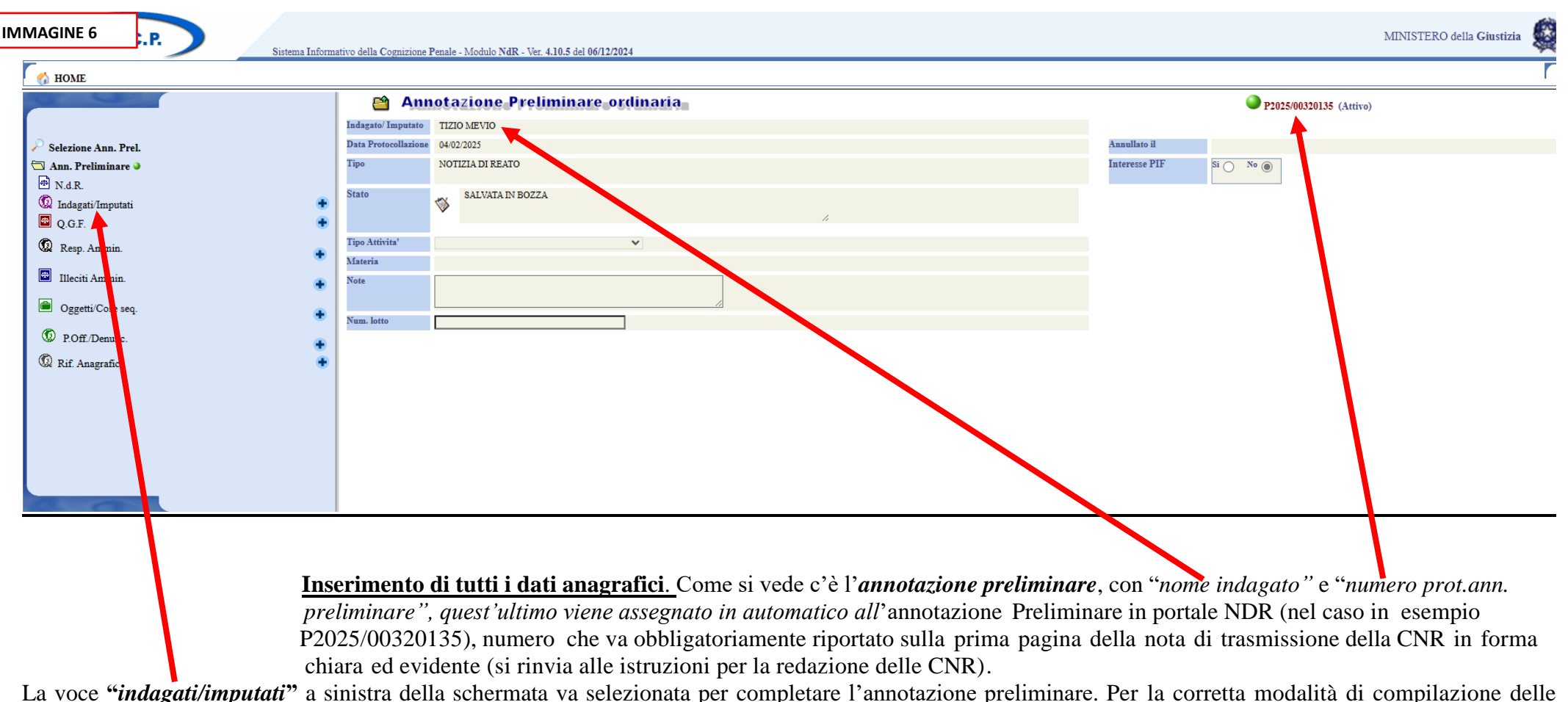

La voce "indagati/imputati" a sinistra della schermata va selezionata per completare l'annotazione preliminare. Per la corretta modalità di compilazione delle singole maschere di inserimento al Portale NDR, si precisa che: -sia per la persona indagata, sia per la persona offesa, dopo aver già proceduto all'inserimento di nome, cognome, data e luogo di nascita, è ora necessario selezionare queste nuove voci del menù a sinistra per inserire anche, obbligatoriamente, la residenza, l'eventuale domicilio di fatto, l'eventuale elezione di domicilio (tipicamente presso un difensore) o dichiarazione di domicilio (tipicamente presso la residenza o uno degli altri luoghi di cui all'art. 157, co. 1, c.p.p.);

Selezionata la voce "indagati/imputati" come precisato prima nell'IMMAGINE 6, comparira' la seguente schermata IMMAGINE 7, e bisogna cliccare sull'icona (*una sorta di faccina*) indicata dalla freccia

|                | /         | опясние типоги | ianvo ucha Gogi        | IOLIC I CHAIC - IVIO | uuto 1101X - 101. 4.1 | 012 (101 0011212024 |                    |                         |                    |              |                         |                  |
|----------------|-----------|----------------|------------------------|----------------------|-----------------------|---------------------|--------------------|-------------------------|--------------------|--------------|-------------------------|------------------|
| IMMAGINE       | 7         |                |                        |                      |                       |                     |                    |                         |                    |              |                         | Γ <sub>Lo</sub>  |
|                | A.        |                | Annotazione I<br>Reato | P2025/003201         | 135 Data Is<br>Annots | azione 04/02/2025   |                    |                         |                    |              |                         |                  |
| 🔎 Selezione Ar | ın. Prel. |                | Q                      | Indagato             | / Imputat             | 10                  |                    |                         |                    | ٥            | P2025/00320<br>(Attivo) | )135 ५ sblocca : |
| 🔄 Ann. Prelim  | inare 🥥   |                |                        |                      | eļ                    | I.                  | Indagato/ Imputato | Eļ                      | Data/Luogo Nascita | Gen.<br>ver. | E.                      | Stato            |
| 🖶 N.d.R.       |           |                |                        | 0W                   | 1                     | TIZIO MEVIO         |                    | il 04/02/2025 in ITALIA |                    |              | LIBERO                  |                  |
| 😡 Indagati/I   | mputati   | •              |                        |                      |                       |                     |                    |                         |                    |              |                         |                  |
| 🖳 Q.G.F.       |           | •              |                        |                      |                       |                     |                    |                         |                    |              |                         |                  |
| 😡 Resp. Am     | min.      | •              |                        |                      |                       |                     |                    |                         |                    |              |                         |                  |
| Illeciti Am    | min.      | •              |                        |                      |                       |                     |                    |                         |                    |              |                         |                  |
| Oggetti/Co     | ose seq.  | •              |                        |                      |                       |                     |                    |                         |                    |              |                         |                  |
| D.Off./De      | nunc.     |                |                        |                      |                       |                     |                    |                         |                    |              |                         |                  |
| 😡 Rif. Anagr   | afici     |                |                        |                      |                       |                     |                    |                         |                    |              |                         |                  |
|                |           |                |                        |                      |                       |                     |                    |                         |                    |              |                         |                  |
|                |           |                |                        |                      |                       |                     |                    |                         |                    |              |                         |                  |
|                |           |                |                        |                      |                       |                     |                    |                         |                    |              |                         |                  |
|                |           |                |                        |                      |                       |                     |                    |                         |                    |              |                         |                  |

Quindi, dopo aver compito l'operazione indicata nella IMMAGINE 7, apparirà la seguente schermata IMMAGINE 8, e vanno completate tutte le voci per ogni indagato

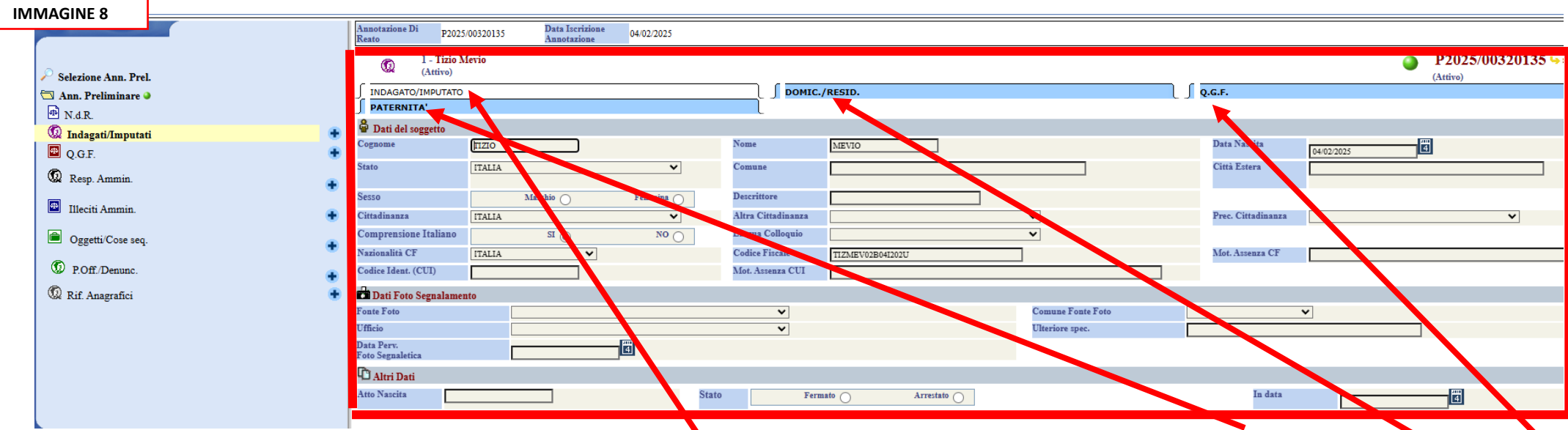

ATTENZIONE, la schermata riporta le voci inserite per INDAGATO/IMPUTATO, ma poi il menù indica anche le voci "PATERNITA", "DOM/RES" e "Q.G.F (qualificazione giuridica del fatto)", e come si rileva dalle IMMAGINI 8.1, 8.2, 8.3,8.4 che seguono, anche queste voci vanno compilate o verificate. Cliccando su "PATERNITA"" appare la seguente schermata le cui voci, se disponibili, vanno completate tutte

| Γ | MMAGINE 8.1                           |   |                                                                                 |                              |              |                         | <u> </u> |
|---|---------------------------------------|---|---------------------------------------------------------------------------------|------------------------------|--------------|-------------------------|----------|
|   | 🔄 Ann. Preliminare •                  |   | Annotazione Di p2025/00320135 Data Iscrizione 04/02/2025<br>(0) 1 - Tizio Mevio |                              |              | P2025/00320135 (Attivo) | 🛶 sblo   |
|   | N.d.R. Indagati/Imputati              |   | INDAGATO/IMPUTATO                                                               | ∫ DOMIC./RESID.              | ∫ Q.G.F.     |                         |          |
|   | 🖳 Q.G.F.                              | ٠ | Dati del padre Cognome                                                          | Nome                         | Data Nascita |                         |          |
|   | W Resp. Ammin.                        | • | Comune Nascita                                                                  | Città Est. Nase.             | Stato        |                         |          |
|   | <ul> <li>Oggetti/Cose seq.</li> </ul> | - | Codice Fiscale                                                                  | Professione                  |              |                         |          |
|   | D.Off./Denunc.                        | • | Cognome                                                                         | Nome                         | Data Nascita |                         |          |
|   | 😡 Rif. Anagrafici                     | ٠ | Comune Natoria Codice Fincale                                                   | Città Est. Nasc. Professione | Stato        |                         |          |

| IMMAGINE 8.2        |                                               |                        |                    | LOGOUT                                     |
|---------------------|-----------------------------------------------|------------------------|--------------------|--------------------------------------------|
| INIVIAGINE 8:2      | Annotazione Di P2025/00320135 Data Iscrizione | 04/02/2025             |                    |                                            |
| T Ann Burliminans a | 1 - Tizio Mevio                               |                        |                    | P2025/00320135 Solocca fascico<br>(Atrico) |
| Ann. Freiminare     | ∫ INDAGATO/IMPUTATO                           | DOMIC./RESID.          | ∫ Q.G.F.           | (AMO)                                      |
|                     |                                               |                        |                    |                                            |
|                     | 🖡 🛱 Residenza                                 |                        |                    |                                            |
|                     | Tipo Strada                                   | ▼ Nome Strada          | Num. Civ.          |                                            |
| Vaz Resp. Ammin.    | Comune                                        | Frazione               | Città Estera       |                                            |
| Illeciti Ammin.     | Stato                                         | Residenza presso       | Senza fissa dimora | Si O No O                                  |
| Gggetti/Cose seq.   | Tipo Senza Fissa Dimora                       | ♥ Presso               |                    |                                            |
| D POff/Denunc       | Domicilio Dichiarato                          |                        |                    |                                            |
|                     | Tipo Strada 🗸                                 |                        | Nome Strada        | Num. Civ.                                  |
| W Rif. Anagrafici   | Comune                                        |                        | Frazione           | Città Estera                               |
|                     | Stato                                         |                        | Dichiarato Presso  | Dom. Dichiarato come la Residenza          |
|                     | Indirizzo P.E.C.                              |                        |                    |                                            |
|                     | A                                             |                        |                    |                                            |
|                     | a Altri Recapiti                              | Indiview weil (PE O.)  |                    |                                            |
|                     | Recapito reletonico                           | Indifiezo man (F.E.O.) |                    |                                            |
|                     | Domicilio Eletto                              |                        |                    |                                            |
|                     | Tipo Strada 🗸                                 | Nome Strada            | Num. C             | iv.                                        |
|                     | Comune                                        | Frazione               | Città E            | stera                                      |
|                     | Stato                                         | Eletto Presso          |                    |                                            |
|                     | 🗃 Domicilio di Fatto                          |                        |                    |                                            |
|                     | Tipo Strada 🗸 🗸 🗸                             | Nome Strada            | Num. C             | iv.                                        |
|                     | Comune                                        | Frazione               | Città E            | stera                                      |
|                     | Stato                                         | Dom.F attoPresso       |                    | m. di Fatto come la Residenza              |
|                     | Domicilio Determinato                         |                        |                    |                                            |
|                     | Tipo Strada 🗸 🗸 🗸                             | Nome Strada            | Num. C             | iv.                                        |
|                     | Comune                                        | Frazione               | Città E            | stera                                      |
|                     | Stato                                         | Determinato Presso     |                    | m. Determinato come la Residenza           |
|                     |                                               |                        |                    |                                            |

## Cliccando su "DOM/RES" appare la seguente schermata le cui voci <u>relative all'indagato</u>, vanno completate tutte e <u>per OGNI indagato</u>

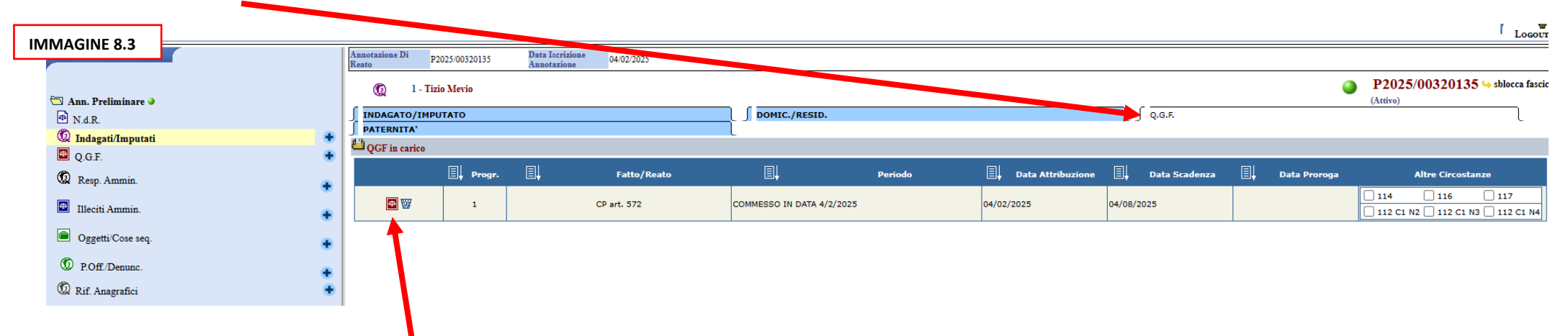

Cliccando su "Q.G.F." appare la seguente schermata le cui voci vanno verificate (ed eventualmente completate)

Cliccando sulla icona indicata dalla freccia rivolta verso sopra appare la seguente schermata che consente di verificare e modificare la/e qualificazione/i giuridica/he del/i fatto/i

| IN | IMAGINE 8.4          |   |                                       |                                             | •                         |                      |                     |          |             |                              | Logout         |
|----|----------------------|---|---------------------------------------|---------------------------------------------|---------------------------|----------------------|---------------------|----------|-------------|------------------------------|----------------|
|    | Une of               |   | Annotazione Di<br>Reato P2025/00320   | 0135 Data Iscrizione<br>Annotazione 04/02/2 | 025                       |                      |                     |          |             | D2025/00220125               |                |
|    | 🔄 Ann. Preliminare 🌢 |   | (Attivo)                              |                                             |                           |                      |                     |          | •           | P2025/00320135 4<br>(Attivo) | sblocca fascic |
|    | A N d R              |   | ∫ QGF                                 |                                             |                           |                      | ∫ INDAGATO/IMPUTATO |          | ALTRE PARTI |                              |                |
|    | Indogati/Imputati    |   | S S S S S S S S S S S S S S S S S S S | ТМА                                         | <b>VIOLENZA DI GENERE</b> | Letter L             | _                   |          |             |                              |                |
|    |                      |   | Fatto/Reato CP art. 57                | 2                                           |                           |                      |                     |          |             |                              |                |
|    | Q.G.I.               |   | D Norma                               |                                             |                           |                      |                     |          |             |                              | <b>₽</b>       |
|    | Resp. Ammin.         | • |                                       | Descrizione Fonte                           |                           | Fonte Anno Fonte     | Num. Art.           | Bis. Ter |             | omma. Lettera/Numero         |                |
|    | Illaciti Ammin       |   | CODICE PENALE                         | ~                                           |                           | CP                   | 572                 | ~        |             |                              | ->             |
|    |                      | • | • Circostanze                         |                                             |                           |                      |                     |          |             |                              |                |
|    | Oggetti/Cose seq.    | • | Tipo Luogo                            | Noto 🔘                                      | Nazionale sconosciuto 🔾   | Estero sconosciuto 🔘 | Sconosciuto         | 0        |             |                              |                |
|    | D.Off./Denunc.       |   | Comune FOGGI                          | A                                           |                           |                      | Competent           | za –     |             |                              |                |
|    |                      |   | Regione PUGLI                         | A 🗸                                         |                           |                      | Città Ester         | a        |             |                              |                |
|    | War Rif. Anagrafici  |   | Stato ITALIA                          | × •                                         |                           |                      | Tipo Reato          | DELITTO  | ~           |                              |                |
|    |                      |   | Periodo di Consumazione COMM          | ESSO IN DATA                                | <b>v</b>                  |                      | Note                |          |             |                              |                |
|    |                      |   | II 4 2                                | 2025 Alle or                                | e : .                     |                      |                     |          |             |                              |                |
|    |                      |   |                                       |                                             |                           |                      |                     |          |             |                              |                |
|    |                      |   | + Altre Circostanze                   |                                             |                           |                      |                     |          |             |                              |                |
|    |                      |   |                                       |                                             |                           |                      |                     |          |             |                              |                |
|    |                      |   |                                       |                                             |                           |                      |                     |          |             |                              |                |
|    |                      |   |                                       | -                                           |                           |                      |                     |          |             |                              |                |

Importante è indicare il "tipo di reato", delitto o contravvenzione.

nell'inserire la qualificazione giuridica del fatto (QGF) è importante prestare la dovuta attenzione alla corretta indicazione del reato o dei reati segnalati e delle relative circostanze (generiche art. 61 c.p. o speciale e a effetto speciale: es. 339 c.p., 625 c.p.) e delle altre norme di rilievo (es. artt. 56, 99, 110 c.p.), evitando di inserire erroneamente come circostanza un nuovo reato. TUTTI i reati vanno inseriti, ogni reato in QGF diversa e ciò per ogni indagato. Quindi, per ogni indagato vanno compilati tutti i campi riportando per ognuno i relativi dati e solo i rispettivi reati per i quali viene denunciato.

| IMMAGINE 9 "qualificazione                                          | giuridica del fatto"- "QGF"                                                                                                    |  |  |  |  |  |  |
|---------------------------------------------------------------------|----------------------------------------------------------------------------------------------------|--|--|--|--|--|--|
| 🖽 Dati QGF <                                                        | QGF 💿 Illecito 🔿 🖽                                                                                                    |  |  |  |  |  |  |
| Descrizio<br>CODICE PENALE                                          | ne Fonte Fonte Anno Fonte Num. Norma Articolo Bis, Ter Comma, Lettera/Numero                                                                                                    |  |  |  |  |  |  |
| Circostanze     Descrizio     CODICE PENALE     Tipo Luogo     Noto | ne Fonte Fonte Num. Norma Articolo Bis, Ter Comma, Lettera/Numero                                                                                                    |  |  |  |  |  |  |
| Comune FOGGIA<br>Regione<br>Tipo Reato DELITTO                      | Città Estera<br>Stato ITALIA<br>Periodo di Consumazione COMMESSO IN DATA                                                                                                    |  |  |  |  |  |  |
|                                                                     |                                                                                                    |  |  |  |  |  |  |
| S Ann. Preliminare •<br>M N.d.R.<br>M Indezeit/Imputati             | Amadestration Di     P2025/00258363     Data Intertatione       OGF     P2025/00258363       One                                                                                                  |  |  |  |  |  |  |
| Q.G.F.                                                              | Descrizione Fonte     Fonte     Anno Fonte     Num.     Art.     Bis, Ter     Comma, Lettera/Numero       CODICE PENALE               * Circostanze                                               |  |  |  |  |  |  |
| <ul> <li>Illeciti Ammin.</li> <li>Oggetti Cose seq.</li> </ul>      | Inpol.Nago     Note @     Nazionale sconsciute O     Extern sconsciute O     Sconsciute O       Comune     FOGGIA     Competenza     FOGGIA       Regione     V     Città Estera     Città Estera |  |  |  |  |  |  |
| © P.Off./Denunc.<br>© Rif. Anagrafici                               | Periodo di Consumazione COMDESSO IN DATA V<br>11 10 01 2025 E Alle ore :                                                                                                    |  |  |  |  |  |  |
|                                                                     | + Altre Circostanze                                                                                                    |  |  |  |  |  |  |

- □ è necessario, quindi, procedere alla corretta associazione dell'indagato al reato commesso ed alla persona offesa del reato denunciato;
- □ è necessario, infine, avere cura di inserire l'eventuale cosa in sequestro e associarla correttamente al reato di cui la stessa è corpo di reato o rispetto al quale è cosa pertinente (es. in caso di minaccia aggravata dall'uso di un coltello, il coltello in sequestro andrà inserito nell'apposita scheda e associato alla QGF di cui agli artt. 612, co. 2, e 339 c.p.).

#### Modalità di caricamento dei file in allegato.

Per ogni Annotazione Preliminare è possibile caricare uno o più file in formato PDF, per un numero indeterminato di allegati, fino a un massimo di 30 MB complessivi.

Quindi, se ad un'Annotazione Preliminare sono allegati, per esempio:

- $\Box$  una C.N.R.;
- □ una annotazione di servizio;
- □ un verbale di sommarie informazioni;
- □ un verbale di identificazione, elezione di domicilio e nomina di difensore;

Si suggerisce di impostare la risoluzione dello scanner in dotazione a 200x200 dpi, effettuando esclusivamente scansioni in bianco e nero. Laddove sia assolutamente necessario trasmettere un'immagine a colori o in scala di grigio o comunque con una risoluzione superiore, occorrerà prestare attenzione a non superare il limite dimensionale indicato.

|             | 1                                     |   |                                       |                                            |                 |          |                                                                                  |
|-------------|---------------------------------------|---|---------------------------------------|--------------------------------------------|-----------------|----------|----------------------------------------------------------------------------------|
| IAGINE 11   |                                       |   | Annotazione Di<br>Reato P2025/0025836 | 3 Data Iscrizione 29/01/2025               |                 |          |                                                                                  |
| 🗇 Ann. Prel | liminare 🌢                            |   | 1 - CNR nei confro<br>(Attivo)        | onti di tizio caio per truffa              |                 |          | P2025/00258363 b sblocca fascicol<br>(Attivo)<br>Disponibili 600 0 MB su 600 0 M |
| M.d.R.      |                                       | _ | NOTIZIA DI REATO                      |                                            | Q.G.F.          | ALLEGATI | Dispononi 000,0 MiD su 000,0 M                                                   |
| 🕨 Indagati  | i/Imputati                            | • | Protocollo Fonte                      | 7/1-9/2025                                 |                 | 2.5      |                                                                                  |
| 🖾 Q.G.F.    |                                       | • | Protocollo SDI                        |                                            |                 |          |                                                                                  |
| 🔞 Resp. A   | Ammin.                                |   | Comune Fonte                          | FOGGIA                                     |                 |          |                                                                                  |
| <b>—</b>    |                                       |   | Fonte Informativa                     | CARABINIERI                                |                 |          |                                                                                  |
| Illeciti A  | Ammin.                                | • | Ufficio                               | CDO PROV. SZ.PG PROC.REP.TRIB. FOGGIA      |                 |          |                                                                                  |
| 🖻 Oggetti   | i/Cose seq.                           |   | Ulteriore spec.                       |                                            |                 |          |                                                                                  |
|             |                                       | • | Stato                                 | ITALIA                                     |                 |          |                                                                                  |
| ₩ P.Off./   | Denunc.                               | • | Ricevuta                              |                                            |                 |          |                                                                                  |
| 🔞 Rif. Ana  | agrafici                              | • | Tipo                                  | Notizia di Reato 💿 Seguito di Notizia 🔿    | Atti successivi |          |                                                                                  |
|             |                                       |   | Specializzazione NdR                  | ×                                          |                 |          |                                                                                  |
|             |                                       |   | C ATTO                                |                                            |                 |          |                                                                                  |
|             |                                       |   | Data Atto                             | 29/01/2025                                 |                 | Ora :    |                                                                                  |
|             |                                       |   | Titolario                             | INFORMATIVA DI REATO                       | ~               |          |                                                                                  |
|             |                                       |   | Oggetto                               | CNR NEI CONFRONTI DI TIZIO CAIO PER TRUFFA |                 |          |                                                                                  |
| -           |                                       |   |                                       |                                            |                 |          |                                                                                  |
| Ufficio:    | CDO PROV. SZ.PG PROC.REP.TRIB. FOGGIA |   |                                       |                                            |                 |          |                                                                                  |
| Fonte:      | CARABINIERI                           |   | allega documento                      | salva                                      |                 |          |                                                                                  |
| Comune:     | FOGGIA                                |   |                                       |                                            |                 |          |                                                                                  |

# E' opportuno scansionare e caricare nel "Portale NDR" tutti gli atti (CNR, annotazioni, eventuale documentazione ecc.) da inserire separatamente dall'atto principale, nell'apposita sezione "allegati":

- 1. denuncia-querela;
- 2. verbale di elezione di domicilio e la nomina del difensore, se vi sono più elezioni di domicilio e nomine difensive, ognuna sarà oggetto di "allegato separato";
- 3. verbale di perquisizione/perquisizione e sequestro, se vi sono più verbali ognuno sarà oggetto di "allegato separato";
- 4. verbale di sequestro preventivo
- 5. verbale di sequestro probatorio
- 6. verbale di arresto o di fermo, se vi sono più verbali ognuno sarà oggetto di "allegato separato";
- 7. verbale di sommarie informazioni testimoniali, se vi sono più verbali ognuno sarà oggetto di "allegato separato";
- 8. verbale di interrogatorio, se vi sono più verbali ognuno sarà oggetto di "allegato separato";
- 9. verbale di individuazione di persona, se vi sono più verbali ognuno sarà oggetto di "allegato separato";
- 10. referto medico, se vi sono più referti ognuno sarà oggetto di "allegato separato";
- 11. verbale di dissequestro e restituzione;
- 12. processo verbale di constatazione;
- 13. le copie per immagine di documenti analogici devono avere una risoluzione massima di 200 dpi;
- 14. Qualora si voglia sottoscrivere il documento con firma digitale o firma elettronica qualificata, le tipologie di firma ammesse sono PAdES e CAdES;
- 15. la dimensione massima consentita per ciascuna comunicazione, comprensiva di tutti i documenti allegati, è pari a 30 Megabyte;
- 16. per contenere le dimensioni dei documenti da allegare, si consiglia la trasformazione di un documento testuale (ad esempio: informativa principale, fascicolo fotografico), in formato PDF (utilizzando il programma di stampa Adobe). Una volta trasformato il documento word in formato PDF, per la sottoscrizione autografa occorre sostituire la pagina, in cui si devono apporre le firme, con quella del documento originale analogico scannerizzato; mentre per la sottoscrizione con firma digitale o firma elettronica qualificata, non occorre alcuna sostituzione, essendo sufficiente l'apposizione della firma. Se nella comunicazione di una notizia di reato "URGENTE" vi è un sequestro da convalidare, occorre compilare anche la sezione "oggetti/cose sequestrate".

| Annotazione Di<br>Reato P2025/00258363 | Data Iscrizione 29/01/2025                 |                 |            |                                                                                  |
|----------------------------------------|--------------------------------------------|-----------------|------------|----------------------------------------------------------------------------------|
| 1 - CNR nei confron<br>(Attivo)        | ti di tizio caio per truffa                |                 |            | P2025/00258363 solocca fascicolo<br>(Attivo)<br>Disponibili 600,0 MB su 600,0 MB |
| ∫ NOTIZIA DI REATO                     |                                            | ∫ Q.G.F.        | ∫ ALLEGATI |                                                                                  |
| Protocollo Fonte                       | 7/1-9/2025                                 |                 |            |                                                                                  |
| Protocollo SDI                         |                                            |                 |            |                                                                                  |
| Comune Fonte                           | FOGGIA                                     |                 |            |                                                                                  |
| Fonte Informativa                      | CARABINIERI                                |                 |            |                                                                                  |
| Ufficio                                | CDO PROV. SZ.PG PROC.REP.TRIB. FOGGIA      |                 |            |                                                                                  |
| Ulteriore spec.                        |                                            |                 |            |                                                                                  |
| Stato                                  | ITALIA                                     |                 |            |                                                                                  |
| Ricevuta                               |                                            |                 |            |                                                                                  |
| Tipo                                   | Notizia di Reato 💿 Seguito di Notizia 🔾    | Atti successivi |            |                                                                                  |
| Specializzazione NdR                   | <b>v</b>                                   |                 |            |                                                                                  |
| D ATTO                                 |                                            |                 |            |                                                                                  |
| Data Atto                              | 29/01/2025                                 |                 | Ora :      |                                                                                  |
| Titolario                              | INFORMATIVA DI REATO                       | ~               |            |                                                                                  |
| Oggetto                                | CNR NEI CONFRONTI DI TIZIO CAIO PER TRUFFA |                 |            |                                                                                  |
|                                        |                                            |                 |            |                                                                                  |
| allega documento sa                    | lva                                        |                 |            |                                                                                  |

| S.I.C.P.<br>HOME<br>Ann. Preliminare<br>N.d.R.<br>Condequivilianti<br>Q.G.F.<br>Condequivilianti<br>Q.G.F.<br>Condequivilianti<br>Directi Ammin.<br>Difference<br>Condequivilianti<br>Difference<br>Condequivilianti<br>Condequivilianti<br>Condequivilianti<br>Condequiviliant | Sistema Informativo della Co<br>Annotazione Di<br>Peo20/014<br>Peo20/014 |                                                                                                    | INISTERO della Giustizia<br>SEZIONE<br>2020/01469227<br>Attivo)<br>Disponibili 29,4 |
|----------------------------------------------------------------------------------------------------|----------------------------------------------------------------------------------------------------|----------------------------------------------------------------------------------------------------|-------------------------------------------------------------------------------------|
| Parti Civili  Ificio: SEZIONE P.G. C/O PROCUPA onte: CAMPOBASO CARABINIERI omune: CAMPOBASO                                                                                                    | Stato Ricevuta Tipo Specializzazione NdR C ATTO Data Atto Titolario Oggetto Documento allegadocumento                                                                                                    | ITALIA   Intractia di Reato  Seguito di Notizia Atti successivi  Intro  Intro | ī                                                                                   |

| HOME                                                                             |   | Annotazione Di<br>Reato P2020/01469227 Data lacrizione<br>Anno FIENO                                | $\sim$ |                                    |                  |                 | SEZIONE                                                      | Logo    | UT   |
|----------------------------------------------------------------------------------|---|----------------------------------------------------------------------------------------------------|--------|------------------------------------|------------------|-----------------|--------------------------------------------------------------|---------|------|
| <ul> <li>Ann. Preliminare </li> <li>N.d.R.</li> <li>Indagati/Imputati</li> </ul> |   | 1 - COMUNICAZIONE NOTIZI     ABITAZIONE.     (AIIIvo)      NOTIZIA DI REATO      Documenti all'acti |        | ROSSI MARIO PER FURTO IN<br>Q.G.F. |                  | A IITA          | P2020/01469227 Solo<br>(Attivo)<br>Disponibili 29,4 MB       | su 30,0 | icol |
| Q.G.F.                                                                           | * | Documenti allegati                                                                                  | E1     | Oggetto                            | Data Atto        | EL              | Tipologia Documento                                          | • 0     |      |
| Illeciti Ammin.                                                                  | - | 006 - (317) SOMMARIE INFORMAZIONI 351 CPP.pdf                                                       |        |                                    | 15/10/2020 00:00 | Verbale di ass  | unzioni di informazioni                                      | (i)     | 1    |
| Oggetti/Cose seq.                                                                |   | serbale elezione di domicilio.pdf                                                                   |        |                                    | 15/10/2020 00:00 | Verbale di dici | hiarazione o elezione di domicilio della persona<br>indagine | · 🚺     | 7    |
| <ul> <li>P.OH/Denunc.</li> <li>Rif. Anagrafici</li> <li>Parti Civili</li> </ul>  | • |                                                                                                    |        |                                    |                  |                 |                                                              |         |      |
| Ufficio: SEZIONE P.G. C/O PROCURA                                                |   |                                                                                                    |        |                                    |                  |                 |                                                              |         |      |

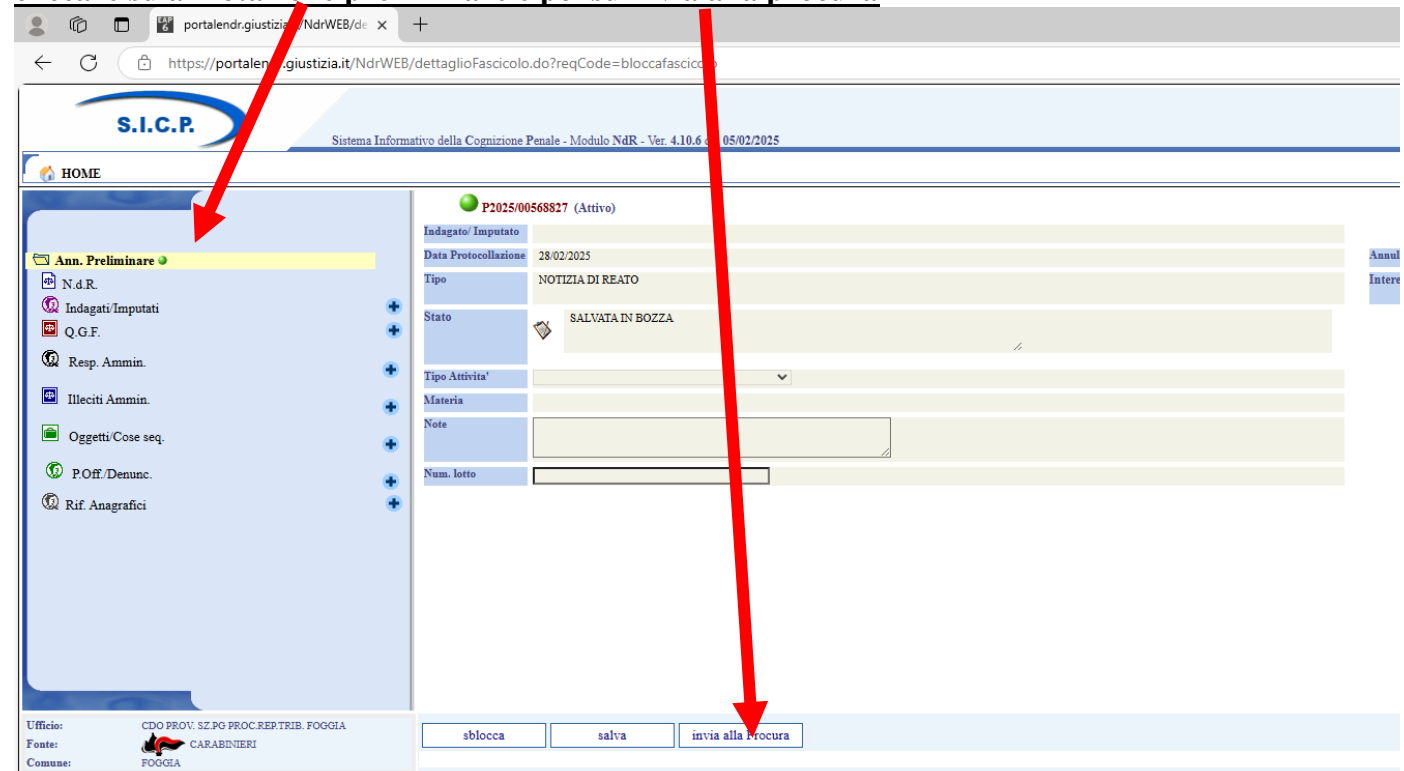

### cliccare su annotazione preliminare e poi su invia alla procura

E 🔎 Cerca

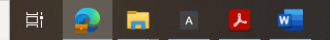

### Scegliere la destinazione ovvero l'ufficio (procura Foggia)

| ← C ∴ https://portalendr.                                    | giustizia.it/NdrWEB/gestione | Annotazi ni.do?rec    | 1Code=scegliDestinazioneNdr&valida=N                                   |          |       |
|--------------------------------------------------------------|------------------------------|-----------------------|------------------------------------------------------------------------|----------|-------|
| S.I.C.P.                                                     | Sistema Informativo della (  | Cognizione Penala Mod | dulo NdR - Ver. 4.10.6 del 05/02/2025                                  |          |       |
| 🚯 HOME                                                       |                              |                       |                                                                        |          |       |
| C FE C AN                                                    | 💾 In                         | vio NdR               |                                                                        |          |       |
|                                                              | Notizia/S                    | eguito                | P2025/00669411                                                         |          |       |
| 🖂 Ann Burliningan 🛛                                          | Destinazi                    | one                   | FOGGIA - PROCURA DELLA REPUBBLICA PRESSO IL TRIBUNALE ORDINARIO        | ~        |       |
| Ann. i reminiare                                             | Materia                      |                       | CASSINO - PROCURA DELLA REPUBBLICA PRESSO IL TRIBUNALE ORDINARIO       | <b>A</b> |       |
| D Indogati/Imputati                                          | Tipo ND                      | R                     | CASTROVILLARI - PROCURA DELLA REPUBBLICA PRESSO IL TRIBUNALE ORDINARIO |          |       |
|                                                              |                              | <b>C</b> 1            | CATANIA - PROCURA DELLA REPUBBLICA PRESSO IL TRIBUNALE ORDINARIO       |          |       |
| ■ Q.G.r.                                                     | Esito veri                   | fiche                 | CATANZARO - PROCURA DELLA REPUBBLICA PRESSO IL TRIBUNALE ORDINARIO     |          |       |
| W Resp. Ammin.                                               | 🔹 💾 Eler                     | 1co Allegati          | CHIETI - PROCURA DELLA REPUBBLICA PRESSO IL TRIBUNALE ORDINARIO        |          |       |
| Illeciti Ammin.                                              |                              | EI.                   | CIVITAVECCHIA - PROCURA DELLA REPUBBLICA PRESSO IL TRIBUNALE ORDINARIO |          | П     |
|                                                              | •                            | Elŧ                   | COMO - PROCURA DELLA REPUBBLICA PRESSO IL TRIBUNALE ORDINARIO          |          | El∳ R |
| Oggetti/Cose seq.                                            | •                            |                       | COSENZA - PROCURA DELLA REPUBBLICA PRESSO IL TRIBUNALE ORDINARIO       |          |       |
| D. P.Off/Denunc.                                             |                              |                       | CREMONA - PROCURA DELLA REPUBBLICA PRESSO IL TRIBUNALE ORDINARIO       |          |       |
| () pick                                                      |                              |                       | CROTONE - PROCURA DELLA REPUBBLICA PRESSO IL TRIBUNALE ORDINARIO       |          |       |
| Vak Rif. Anagrafici                                          |                              |                       | CUNEO - PROCURA DELLA REPUBBLICA PRESSO IL TRIBUNALE ORDINARIO         |          |       |
|                                                              |                              |                       | ENNA - PROCURA DELLA REPUBBLICA PRESSO IL TRIBUNALE ORDINARIO          |          |       |
|                                                              |                              |                       | FERMO - PROCURA DELLA REPUBBLICA PRESSO IL TRIBUNALE ORDINARIO         |          |       |
|                                                              |                              |                       | FERRARA - PROCURA DELLA REPUBBLICA PRESSO IL TRIBUNALE ORDINARIO       |          |       |
|                                                              |                              |                       | FIRENZE - PROCURA DELLA REPUBBLICA PRESSO IL TRIBUNALE ORDINARIO       |          |       |
|                                                              |                              |                       | FOGGIA - PROCURA DELLA REPUBBLICA PRESSO IL TRIBUNALE ORDINARIO        |          |       |
|                                                              |                              |                       | FORLI' - PROCURA DELLA REPUBBLICA PRESSO IL TRIBUNALE ORDINARIO        |          |       |
|                                                              |                              |                       | FROSINONE - PROCLIRA DELLA REPUBBLICA PRESSO IL TRIBUNALE OPDINAPIO    |          |       |
| A RECEIPTE                                                   |                              |                       | GELA, DROCTIRA DELLA REDIBRI ICA DRESSO IL TRIRINALE ORDINARIO         |          |       |
| Utente: RICCARDO.NDR<br>Ufficio: CDO PROV. SZ.PG PROC.REP.TI | RIB. FOGGIA                  | invia                 | CENAL PROCESS DELLA REPORTING A DESCON TRIBUNALE ORDERAND              |          |       |
|                                                              |                              | IIIVIa                | GENUVA - PROCUKA DELLA REPUBBLICA PRESSO IL TRIBUNALE ORDINARIO        | <b>T</b> |       |

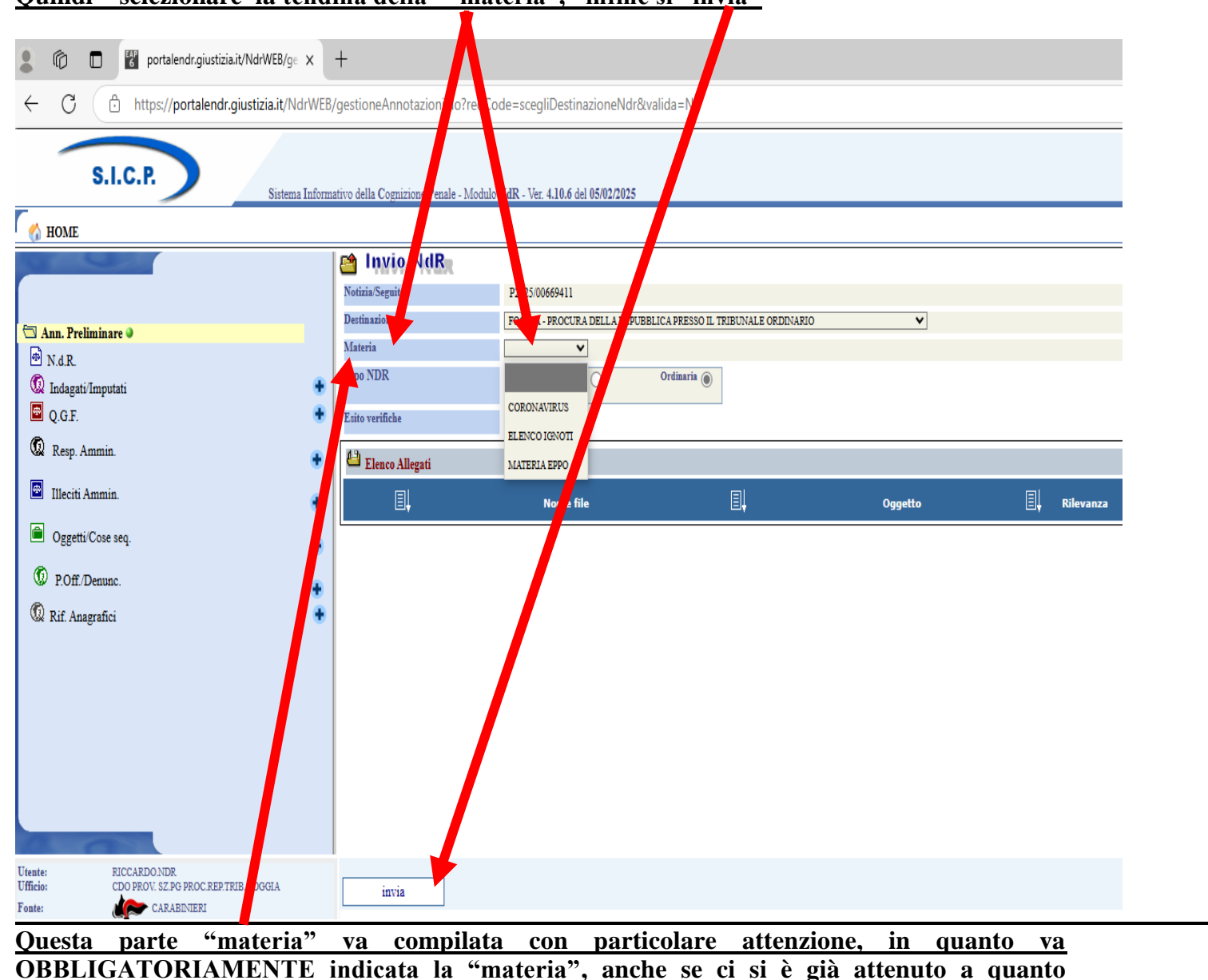

#### Quindi selezionare la tendina della "materia", infine si "invia"

riportato a pag. 10, attenendosi ai seguenti criteri:

-Va inserita <u>obbligatoriamente</u> una delle seguenti "voci" del menù a tendina, <u>sia per i casi noti</u> <u>che ignoti</u>:

- al fine di individuare la "voce" corretta, per ognuna si indicano <u>nelle note</u> i relativi reati;
-nel caso in cui vengono denunciati più reati attribuibili appartenenti a "voci" diverse: si indicherà sempre del "codice rosso"; se si tratta di reati riconducibili alle diverse voci del codice rosso, prevarrà quella cui appartiene il reato più grave; se nessuna delle voci è del codice rosso, si indicherà quella cui appartiene il reato più grave. Nel caso concorrano reati "specialistici" e reati di "area generica", si indicherà sempre il dipartimento specialistico;
-N.B.: il mancato inserimento di una delle seguenti voci (o il non corretto inserimento), determinerà la NON accettazione della annotazione preliminare che verrà respinta e che dovrà essere nuovamente compilata in conformità alle presenti istruzioni e poi trasmessa: ELENCO "VOCI" dal MENù A TENDINA

dp1sz1rapine estors usure<sup>2</sup> dp1sz1ricet ricicl veicoli<sup>3</sup> dp1sz1gioco scomm dir autore<sup>4</sup> dp1sz2armi esplosivi<sup>5</sup> dp1sz3stupefacenti<sup>6</sup> dp1sz3prostituzione<sup>7</sup> dp1sz3caporalato<sup>8</sup>

6 tutti i reati di cui al dpr 309/90

7 tutti i reati di cui alla legge 75/1958

8 art 603 bis c.p.

<sup>2 -</sup>artt. 628, 629 (esclusi i casi di estorsione in famiglia che sono di competenza del III dipartimento) e 644 c.p.;

<sup>3 -</sup>artt. 648 e 648 bis c.p., limitatamente alla ricettazione ed al riciclaggio di veicoli a motore e loro parti

<sup>4</sup> reati in materia di giuoco e scommesse (artt. 1 e 4 L. 13 dicembre 1989, n. 401); reati in materia di diritto d'autore (L. 22 aprile 1941, n. 633: artt. 171, 171-bis, 171-ter, 171-septies, 171-octies, 171-octies-1, 174-sexies

<sup>5 -</sup>artt 678, 679, 695, 696, 697, 698 e 699 codice penale, reati in materia di armi previsti T.U.L.P.S. (R.D. 773/1931) e dal suo regolamento di attuazione (R.D. 635/1940); – reati previsti dalla L. 2 ottobre 1967 n. 895; dalla L. 23 dicembre 1974 n. 694; dalla L. 18 aprile 1975 n. 110; dalla L. 9 luglio 1990 n. 185

dp2sez4reati fiscali<sup>9</sup> dp2sz4reati doganali e contrab<sup>10</sup> dp2sz4reati societari<sup>11</sup> dp2sz4crisi impresa bancar<sup>12</sup> dp2sz4reati bancari<sup>13</sup> dp2sz4riciclag den tit.cred<sup>14</sup> dp2sz4truff inps, red.cit-rei<sup>15</sup> dp2sz5reati d'impresa<sup>16</sup> dp2sz5 infort lavoro589,590<sup>17</sup> dp2sz5sicurezza lavoro<sup>18</sup>

9 tutti i reati di cui al d. lgs. 10 marzo 2000, n. 74 e D. Lgs 173/2024

10 reati previsti dal d. lgs. 26 ottobre 1995, n. 504 e dal d. lgs. 141/2024

11 reati previsti dal codice civile (libro V, titolo XI: artt. 2621, 2621 bis, 2622, 2625, 2626, 2627, 2628, 2629, 2629 bis, 2632, 2633, 2634, 2635, 2635 bis, 2636, 2637, 2638 cod. civ.);

12 tutti i reati di cui al R.D. 16 marzo 1942, n. 267 (artt. 216, 217, 218, 220, 223, 224, 225, 226, 227, 228, 229, 230, 231, 232, 233, 234, 236, 236 bis); d. lgs. 8 luglio 1999, n. 270 (artt. 95 e 96); d. lgs. 12 gennaio 2019, n. 14 (artt. 322, 323, 325, 327, 329, 330, 331, 332, 333, 334, 335, 336, 337, 338, 339, 340, 341, 342, 343, 344);

13 tutti i reati di cui alle al d. lgs. 385/1993 (artt. 130, 131, 131 bis, 131 ter, 132, 136, 137, 139, co. 2, 140, co. 2, 140 bis); d. lgs. 58/1998 (artt. 166, 167, 168, 169, 170, 170 bis, 172, 173, 173 bis, 184, 185);

14 tutti i reati di cui alle leggi reati di cui agli artt. 648 bis, 648 ter e 648 ter.1 c.p. (esclusi quelli di competenza del I dipartimento);

15 tutti i reati di cui agli artt. 640 e 640 bis c.p. ai danni degli enti previdenziali; reati in materia di reddito di cittadinanza e di inclusione di cui agli artt. 7 d.l. 4/2019 e 8 d.l. 48/2023

16 delitti in materia di contraffazione di marchi: artt. 473, 474 c.p.; delitti contro l'economia pubblica: artt. 499- 512 bis c.p.; delitti contro l'industria e il commercio: artt. 513, 513 bis, 514, 515, 516, 517, 517 ter, 517 quater c.p.; reati previsti dal codice della proprietà industriale (d. lgs. 10 febbraio 2005, n. 30);

17 artt. 589, co. 2, 590, co. 2 e 3, c.p. in caso di infortuni sul lavoro e malattie professionali;

18 reati in materia di prevenzione degli infortuni sul lavoro e tutela del lavoro; in particolare: d. lgs. 81/2008 (tutela della salute e della sicurezza nei luoghi di lavoro); art. 4 L. 20 maggio 1970, n. 300 (telecamere sui luoghi di lavoro); art. 15 L. 257/1992 (in materia di amianto sui luoghi di lavoro); art. 90 L. 1045/1939 (igiene e abitabilità degli equipaggi a bordo delle navi mercantili nazionali); art. 26 L. 977/1967 (tutela del lavoro degli adolescenti); art. 20 d. lgs. 8 marzo 2006, n. 139 (prevenzione incendi); art. 4 L. 22 luglio 1961, n. 628 (mancata esibizione documentazione relativa ai lavoratori); art. 37 L. 24 novembre 1981, n. 689 (omissione o falsa registrazione in

dp2sz5omess vers previd.<sup>19</sup>

dp3sz6codice rosso-stalking<sup>20</sup> d3s6cod rosso-v.nza dom e gen<sup>21</sup> dp3sz6cod rosso-reat sessuali<sup>22</sup> dp3sz6viol famil- provv AG<sup>23</sup> dp3sz7reat su minori-vulnerab<sup>24</sup> dp3sz7 reati matern gravid<sup>25</sup> dp3sz7reati immigrazione<sup>26</sup>

materia di lavoro); art. 18 d. lgs. 10 settembre 2003, n. 276 (disci-plina del mercato del lavoro); art 437 c.p. (rimozione od omissione dolosa di cautele contro gli infortuni sul lavoro).

19 Art. 2 D.L. 463/1983 convertito con L. 638/1983

20 -art. **612 bis** c.p. (atti persecutori, esclusi quelli non riconducibili all'ambito delle relazioni familiari e/o affettive o di genere: ad es. le ipotesi di *stalking* riferentesi alle relazioni tra condomini o a rapporti di natura patrimoniale o commerciale o commessi in ambito lavorativo); – art. **612 ter c.p.** (diffusione illecita di immagini o video sessualmente espliciti

21 delitti (consumati o tentati) previsti dal codice penale quando commessi <u>in danno del coniuge, anche separato o divorziato, della</u> parte dell'unione civile o del convivente o di persona che è legata o è stata legata da relazione affettiva ovvero di prossimi congiunti: – art. 575 c.p. (omicidio); – art. 558 bis c.p. (costrizione o induzione al matrimonio); - art. 572 c.p. (maltrattamenti contro familiari e conviventi); – artt. 582-585 c.p. (lesioni personali) nelle ipotesi aggravate ai sensi degli articoli 576, co. 1 nn. 2, 5 e 5.1, e 577, comma 1 n. 1, e comma 2; – art. 583 bis c.p. (pratiche di mutilazione degli organi genitali femminili); – art. 583-quinquies c.p. (deformazione dell'aspetto della persona mediante lesioni permanenti a viso); 593 ter c.p.– art. 610 c.p. (violenza privata); – art. 612, secondo comma, c.p. (minaccia grave) – art. 613 c.p. (stato di incapacità procurato mediante violenza); – art. 629 c.p. (estorsione in famiglia);

22 tutti i reati di agli artt. da 609 bis a 609 decies c.p. (reati in materia di libertà sessuale);

23 delitti (consumati o tentati) previsti dal codice penale: – art. 387 bis c.p. (violazione dei provvedimenti di allontanamento dalla casa familiare e del divieto di avvicinamento ai luoghi frequentati dalla persona offesa); – art. 388, comma 2, c.p. (mancata esecuzione dolosa di un provvedimento del giudice, limitatamente alle ipotesi di violazione del provvedimento civile in tema di affidamento dei minori e/o persone incapaci); – artt. 570 e 570-bis c.p. (violazione degli obblighi di assistenza familiare);

24 reati previsti dai seguenti articoli del codice penale: – artt. 574 e 574 bis c.p. (sottrazione di persone incapaci e sottrazione e trattenimento di minore all'estero); – art. 591 c.p. (abbandono di persone minori o incapaci). • 570 ter (inosservanza dell'obbligo dell'istruzione dei minori); • 601 bis (traffico di organi prelevati da persona vivente); • 604 bis (propaganda e istigazione a delinquere per motivi di discriminazione razziale etnica e reli-giosa); • 613 bis (tortura) e 613 ter (istigazione del pubblico ufficiale a commettere tortura); • 643 (circonvenzione di incapaci); • 645 (frode in emigrazione); • 734 bis (divulgazione delle generalità o dell'immagine di persona offesa da atti di violenza sessuale); artt. 70, 71, 72, 72 bis, 73 L. 4 maggio 1983, n. 184);

25 reati di cui artt. 593 bis e 593 ter c.p. e artt. 19 e 21 L. 22 maggio 1978, n. 194

dp3sz7reati violaz privacy<sup>27</sup>

dp4sz8delitt PU contro PA<sup>28</sup> dp4sz8delitt priv contro PA<sup>29</sup> dp4sz8truff danno PA-soc pubbl<sup>30</sup> dp4sz8reati elettorali<sup>31</sup> dp4sz8finanz illec partiti<sup>32</sup> dp4sz9reati edilizia-urbanist<sup>33</sup> dp4sz9reati ambiente<sup>34</sup> dp4sz9reati paesaggio<sup>35</sup> dp4sz9reati contro fauna<sup>36</sup>

26 tutti i reati di cui al d. lgs. 286/1998

27 tutti i reati di cui al d. lgs. 30 giugno 2003 n. 196

28 reati di cui agli artt. 314, 314 bis, 316, 316 bis, 316 ter, 317, 318, 319, 319 ter, 319 quater, 320, 321, 322, 322 bis, 325, 326, 328, 329, 331 c.p.;

29 reati di cui agli artt. 338, 340, 342, 346 bis, 353, 353 bis, 354, 355, 356 c.p.; • art. 21 della legge 13 settembre 1982 n. 646 (sub appalto o cottimo senza autorizzazione in materia di pubblici appalti);

30 vanno indicati i seguenti reati, tranne il caso di truffe in danno dell'INPS artt. 640, co. 2, n. 1, 640 bis c.p. (escluse le ipotesi di truffe ai danni dell'INPS o di altri enti previdenziali)

31 tutti i reati previsti dal D.P.R. 30 marzo 1957, n. 361 (Approvazione del testo unico delle leggi recanti norme per la elezione della Camera dei Deputati) e dal D.P.R. 16 maggio 1960, n. 570 (Testo unico delle leggi per la composizione e la elezione degli organi delle Amministrazioni comunali), come modificati dalla L. 2 marzo 2004, n. 61, recante "*Norme in materia di reati elettorali*"

32 art. 7 della L. 2 maggio 1974, n. 195

33 i reati di cui agli artt. 30 e 44, lett. c), D.P.R. 6 giugno 2001, n. 380 (*lottizzazione abusiva*); • artt. 44, lett. a), 44 lett. b), 44 lett. c), D.P.R. 6 giugno 2001, n. 380 (*inosservanza di norme, prescrizioni e modalità esecutive; lavori in assenza o in difformità totale dal permesso*); • artt. 71, 72, 73, 74, 75 D.P.R. 6 giugno 2001, n. 380 (*reati in conglomerato cementizio armato e a struttura metallica*); artt. 83 e 95 D.P.R. 6 giugno 2001, n. 380; artt. 93 e 95 D.P.R. 6 giugno 2001, n. 380; artt. 94 e 95 D.P.R. 6 giugno 2001, n. 380 (*reati sismici*);

34 reati di cui alle leggi artt. 452 bis, 452 ter, 452 quater, 452 quinquies, 452 sexies, 452, septies, 452 ter decies c.p.;

35 reati di cui agli artt. 169, 181 d. lgs. 22 gennaio 2004, n. 42; • artt. 423 bis, 734 c.p.; – reati in materia di aree protette: art. 30 L. 6 dicembre 1991, n. 394; art. 733 bis c.p.;

dp4sz9reati patrimon cultur<sup>37</sup>

AREA GENERICA<sup>38</sup>

Elenco Ignoti<sup>39</sup>

 $EPPO^{40}$ 

37 tutti i reati di cui agli artt. 518 bis, 518 ter, 518 quater, 518 quinquies, 518 sexies, 518 septies, 518 octies, 518 nonies, 518 decies, 518 undecies, 518 duodecies, 518 ter decies, 518 quater decies c.p.; • artt. 171, 172, 175, 180 d. lgs. 22 gennaio 2004, n. 42; • art. 733 c.p.

38 tutti i reati NON ricompresi nei dipartimenti 1,2,3,4

39 Elenco ndr contro ignoti

40 Fascicoli di competenza EPPO

<sup>36</sup> reati di cui agli artt. 544 bis, 544 ter, 544 quater, 544 quinquies, 638, co. 2, 727, 727 bis c.p. (*delitti contro il sentimento per gli animali*); • art. 30 L. 157/1992 (legge sulla caccia); • artt. 1, 2 L. 7 febbraio 1992, n. 150 (*specie protette in via di estinzione*); art. 4 L. 4 novembre 2010, n. 201 (*importazione di animali da compagnia*);

### TRASMISSIONE DEI SEGUITI

Comparirà la seguente schermata e bisogna selezionare "annotazione preliminare". L'inserimento del seguito dovrà seguire la procedura urgente o ordinaria che è stata adottata per la NdR cui si fa seguito

| <b>8</b> 6                                                                                        | portalendr.giustizia.it/NdrWEB/m ×                                                                      | +                          |                                          |             |  |  |
|---------------------------------------------------------------------------------------------------|----------------------------------------------------------------------------------------------------|----------------------------|------------------------------------------|-------------|--|--|
| $\leftarrow$ C                                                                                    | 🗧 Ċ https://portalendr.giustizia.it/NdrWEB/monitoraggioRichiasteScadute.do?reqCode=confermaEliminaBozza |                            |                                          |             |  |  |
| S.I.C.P.<br>Sistema Informativy della Cognizione Penale - Modulo NdR - Ver. 4.10.6 del 05/02/2025 |                                                                                                    |                            |                                          |             |  |  |
| 🏠 НОМЕ                                                                                            |                                                                                                    |                            |                                          |             |  |  |
|                                                                                                   |                                                                                                    | Numero NdR                 | e Preliminare in Bozza                   | Anno NdR    |  |  |
|                                                                                                   |                                                                                                    | Cognome Indagato           |                                          | Nome Inda   |  |  |
| <b>2</b>                                                                                          | Ann. Preliminare Urg.                                                                                   | Dalla data Protocollazione | 4                                        | Alla data I |  |  |
| <b>E</b>                                                                                          | Ann. Preliminare Ord.                                                                                   | Dalla data Iscrizione      | <b>4</b>                                 | Alla data I |  |  |
| 0                                                                                                 | Aggiornamenti (0)                                                                                       | Cognome/R. Soc. Pers. Off  |                                          | Nome Pers   |  |  |
| <u>//</u>                                                                                         | Allarmi                                                                                                 | Stato                      | SALVATI IN BOZZA 🗸                       | Specializza |  |  |
|                                                                                                   |                                                                                                    | Num. lotto                 |                                          | Tipo NDR    |  |  |
|                                                                                                   |                                                                                                    | Dalla versione 4.5.1 il    | Portale NDR è compatibile con il browsei | · Edge.     |  |  |
| Utente:                                                                                           | RICCARDONDR                                                                                             |                            |                                          |             |  |  |
| Ufficio:                                                                                          | CDO PROV. SZ.PG PROC.REP.TRIB. FOGGIA                                                                   | ricerca                    | reset                                    |             |  |  |

| S.I.C.P.                                                                                                    | ema Informativo della Cognizione Penale - Modulo NdR - Ver. 4.10.6 del 05/02/2025 |                                                                                                    |
|----------------------------------------------------------------------------------------------------|-----------------------------------------------------------------------------------|----------------------------------------------------------------------------------------------------|
| HOME<br>Ann. Preliminare Urg.<br>Angiornamenti (0)<br>Allarmi                                                                  | Munotazione Preliminare ordinaria                                                 | Anno NdR 2025<br>Nome Indugato<br>Alla data Protocollazione (f)<br>Alla data Invio (f)<br>Nome Persona Offeta<br>Specializzazione NdR V |
| e: ELCCAEDO NDR<br>c: CDO PROV.SZ PG PROC.REP.TRIB.FOGGIA<br>: CDO PROV.SZ PG PROC.REP.TRIB.FOGGIA<br>: POGGIA<br>INSE: FOGGIA | ricerca reset nuova ann. prel.                                                    |                                                                                                    |

## Quindi comparira la seguente schermata e va cliccato su "nuova annotazione preliminare

Dopo aver selezionato il tipo di annotazione preliminare (ordinaria o urgente) e nuova annotazione preliminare, come indicato nelle due immagini precedenti, compare la seguente schermata e va selezionato la tendina "scegliere tipo NDR" e poi va selezionata la voce "fatti non costituenti reato"

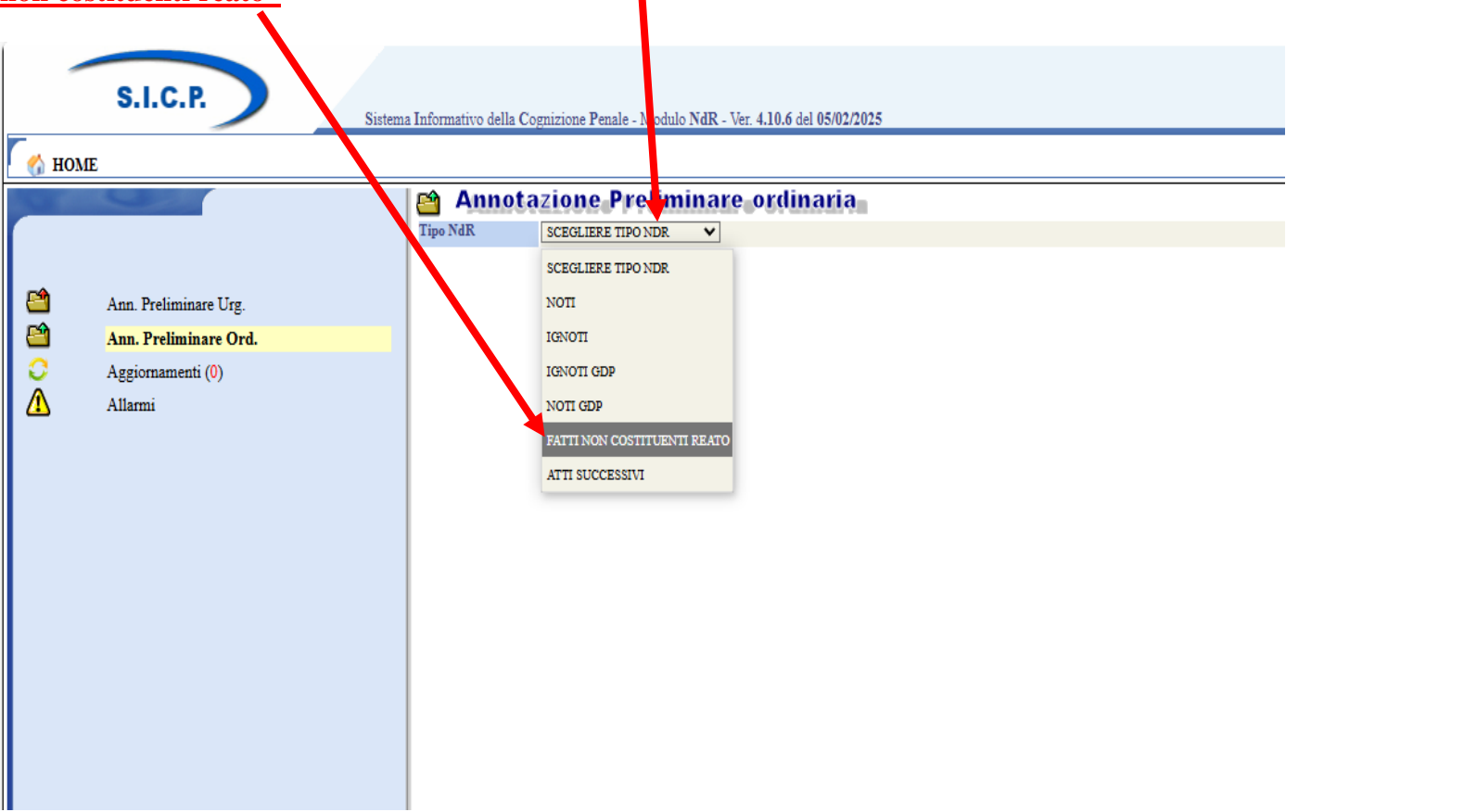

|             |                       |                               |                                                    | 1                |                      |                |
|-------------|-----------------------|-------------------------------|----------------------------------------------------|------------------|----------------------|----------------|
|             |                       |                               |                                                    |                  |                      |                |
| -           | S.I.C.P.              | a Informativo della Cognizion | e Penale - Modulo NdR - Ver. 4.10.6 del 05/02/2025 |                  |                      |                |
| 🔥 ном       | E                     |                               |                                                    |                  |                      |                |
|             |                       | Annotazio                     |                                                    |                  |                      |                |
|             |                       | Tati Notizia                  |                                                    |                  |                      |                |
| <b>(11)</b> | Ann. Preliminare Urg. | Tipo                          | Notizia di Reato 💿 Seguito di Notizia 🔿 🛟          |                  | Ndr principale       |                |
|             | Ann. Preliminare Ord. | Interesse PIF                 | Si 🔿 No 🔘                                          |                  |                      |                |
| Ā           | Allarmi               | Specializzazione NdR          | ×                                                  |                  |                      |                |
|             |                       | Num. lotto                    |                                                    |                  |                      |                |
|             |                       | Comune Fonte                  | FOGGIA                                             |                  | Data Atto            | Ora :          |
|             |                       | Fonte Informativa             | CARABINIERI                                        |                  | Data Protocollazione | 4 Ora :        |
|             |                       | Ufficio                       | CDO PROV. SZ.PG PROC.REP.TRIB. FOGGIA              |                  | Protocollo Fonte     | *              |
|             |                       | Ulteriore spec.               |                                                    |                  | Protocollo SDI       |                |
|             |                       | Titolario                     |                                                    |                  | v 🖈                  |                |
|             |                       | Oggetto                       |                                                    |                  |                      |                |
|             |                       | 🛈 Dati Persona Offesa         |                                                    |                  |                      | Persona física |
|             |                       | Cognome                       |                                                    |                  | Nome                 |                |
|             |                       | Comune Nascita                |                                                    |                  | Città Est. Nasc.     |                |
|             |                       | Sesso                         | Maschio Femmina                                    |                  |                      |                |
|             |                       | Comprensione Italiano         | SI  NO                                             |                  | Lingua Colloquio     | *              |
| -           | CON                   | Avviso Archiviaz.             | ZI O NO O                                          |                  |                      |                |
|             |                       | Dati del Denunciante          |                                                    |                  |                      |                |
|             |                       | Cognome                       |                                                    | Nome             |                      | Data Nascita   |
|             |                       | Comune Nascita                |                                                    | Città Est. Nasc. |                      | Stato Nasc.    |

### Quindi comparirà la seguente schermata e va selezionato "seguito notizia"

## Apparirà la seguente schermata che consente di ricercare la Ndr cui si fa seguito

| 📓 portalendr.giustizia.it/NdrWEB/ricercaFascicolo.do?reqCode=cercaFascicoli&ndrPrincipali=S&init=S&modal=S&tipoOpz=NRO&statoSdi= - Lavoro - Microsoft Edge |
|----------------------------------------------------------------------------------------------------|
|----------------------------------------------------------------------------------------------------|

| https://portalendr.giustizia.it/NdrWEB/ricercaFascicolo.do?reqCode=cercaFascicoli&ndrPrincipali= | S&init=S&modal=S&tipoOpz=NRO&statoSdi= |
|--------------------------------------------------------------------------------------------------|----------------------------------------|
| 😋 Selezione NDR principale                                                                       |                                        |
| Numero NdR                                                                                       | Anno NdR 2025                          |
| Tipo Registro Procura 🗸                                                                          | Anno Registro Procura                  |
| Numero Registro Procura                                                                          | Procura destinataria                   |
| Cognome Indagato                                                                                 | Nome Indagato                          |
| Dalla data Protocollazione                                                                       | Alla data Protocollazione              |
| Dalla data Iscrizione                                                                            | Alla data Iscrizione                   |
| Data invio dal                                                                                   | Data invio al                          |
| Cognome/R. Soc. Pers. Off.                                                                       | Nome Persona Offesa                    |
| Num. lotto                                                                                       | Ignoti seriali Si No                   |
| Delega ricevuta da:                                                                              |                                        |
| Procura                                                                                          | Fonte V                                |
| Comune                                                                                           | Ufficio 🗸                              |
| -                                                                                                |                                        |
| ricerca reset                                                                                    |                                        |
|                                                                                                  |                                        |
|                                                                                                  |                                        |
|                                                                                                  |                                        |
|                                                                                                  |                                        |
|                                                                                                  |                                        |
|                                                                                                  |                                        |

Ai sensi dell'art. 221 L. 77/2020 (modifica dell'art. 83 decreto-legge n. 18/2020 convertito con L. n. 27 del 24/04/2020) gli ufficiali e gli agenti di Polizia Giudiziaria sono autorizzati a comunicare agli uffici del Pubblico Ministero atti e documenti in modalità telematica, precisando che la comunicazione si intende eseguita al momento del rilascio della ricevuta di accettazione da parte del Portale delle Notizie di Reato.

Pertanto, il deposito in forma cartacea della notizia di reato non è normativamente più previsto, salvo il caso in cui sia necessario consegnare supporti informatici contenenti file multimediali o comunque di formato diverso dal .pdf.